# Mazda NB1 Referencevejledning

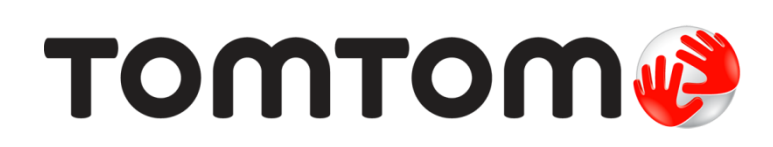

# Indhold

| Læs dette først                             | 7  |
|---------------------------------------------|----|
| Tænd og sluk                                | 7  |
| Konfiguration                               | 7  |
| GPS-modtagelse                              | 7  |
| Enheden starter ikke                        | 7  |
| Pas godt på enheden                         | 8  |
| Yderligere oplysninger                      | 8  |
| Hukommelseskortet                           | 9  |
| Om hukommelseskortet                        | g  |
| Sådan indsættes hukommelseskortet           | 9  |
| Sådan fjernes hukommelseskortet             | 9  |
| Om TomTom HOME                              | 9  |
| Installation af TomTom HOME                 | 10 |
| Sådan initialiseres hukommelseskortet       | 10 |
| Opdatering af enheden                       | 10 |
| Sådan sikkerhedskopieres navigationsenheden | 11 |
| Bemærkninger om sikkerhed                   | 12 |
| Sikkerhedsindstillinger                     | 12 |
| Kommandoenheden                             | 13 |
| Om kommandoenheden                          | 13 |
| Sådan bruges kommandoenheden                | 13 |
| Ruteplanlægning                             | 15 |
| Buteplanlægning                             | 15 |
| Ruteoversigt                                |    |
| LIVE-oversigt                               |    |
| Sådan vælges en rutetype                    |    |
| Bruge ankomsttider                          |    |
| Indstillinger i navigationsmenuen           |    |
| Planlægning af en rute på forhånd           |    |
| Sådan får du vist ruteoplysninger           | 21 |
| Stemmestyring                               | 23 |
| Stemmestyring                               | 23 |

| Stemmestyring                                       | 23 |
|-----------------------------------------------------|----|
| Om navigationsenhedens stemmestyring                | 23 |
| Brug af stemmestyring                               | 23 |
| Sådan planlægger du en rute ved at tale til enheden | 24 |
| Angivelse af adresser ved hjælp af din stemme       | 25 |

| Om kørselsvisning                                   | 26 |
|-----------------------------------------------------|----|
| Kørselsvisning                                      | 26 |
| Symboler i kørselsvisning                           | 27 |
| Avanceret vognbaneskift                             | 28 |
| Om vognbaneskift                                    |    |
| Bruge vognbaneskift                                 | 28 |
| Ændring af ruten                                    | 30 |
| Ændring af ruten                                    |    |
| Menuen Skift rute                                   |    |
| Om vejpunkter                                       |    |
| Tilføjelse af det første vejpunkt på ruten          | 31 |
| Tilføjelse af flere vejpunkter på ruten             |    |
| Ændring af rækkefølgen for vejpunkter               |    |
| Sletning af et vejpunkt                             |    |
| Ændring af meddelelsesindstillinger for et vejpunkt |    |
| Genaktivering af et vejpunkt                        |    |
| Vis kort                                            | 35 |
| Om visning af kortet                                |    |
| Vis kort                                            |    |
| Valg                                                |    |
| Markørmenu                                          | 37 |
| Kortrettelser                                       | 39 |
| Om Man Shara                                        | 20 |
| On Map Share                                        |    |
| Forskellige typer kortrettelser                     |    |
|                                                     | 40 |
| Lyde og stemmer                                     | 43 |
| Om lyde og stemmer                                  | 43 |
| Om computerstemmer                                  | 43 |
| Vælg en stemme                                      | 43 |
| Ændring af lydstyrken                               | 43 |
| Indstillinger                                       | 44 |
| Om indstillinger                                    | ЛЛ |
| Indstillinger for 2D/3D-visning                     |    |
| Avancerede indstillinger                            |    |
| Bilsymbol                                           |    |
| Hiemmeadresse                                       |    |

26

Kørselsvisning

| Lav din egen menu.46Kortfarver.46Administrer IP'er.46Nulstil fabriksindstillinger.47Planlægningsindstillinger.47Sikkerhedsindstillinger.47Sikkerhedsindstillinger.48Vis IP på kort.49Statuslinje.49Skifte kort.49Sluk for talt vejledning/Tænd for talt vejledning.50Enheder.50Versionsoplysninger.50Stemmer.50                      | Tastatur                                          | 46 |
|----------------------------------------------------------------------------------------------------|---------------------------------------------------|----|
| Kortfarver.46Administrer IP'er.46Nulstil fabriksindstillinger.47Planlægningsindstillinger.47Sikkerhedsindstillinger.48Vis IP på kort.49Statuslinje.49Skifte kort.49Sluk for talt vejledning/Tænd for talt vejledning50Enheder.50Versionsoplysninger.50Stemmer.50                                                                     | Lav din egen menu                                 | 46 |
| Administrer IP'er    .46      Nulstil fabriksindstillinger    .47      Planlægningsindstillinger    .47      Sikkerhedsindstillinger    .48      Vis IP på kort    .49      Statuslinje    .49      Slik for talt vejledning/Tænd for talt vejledning    .50      Enheder    .50      Versionsoplysninger    .50      Stemmer    .50 | Kortfarver                                        | 46 |
| Nulstil fabriksindstillinger    .47      Planlægningsindstillinger    .47      Sikkerhedsindstillinger    .48      Vis IP på kort    .49      Statuslinje    .49      Skifte kort    .49      Sluk for talt vejledning/Tænd for talt vejledning.    .50      Enheder    .50      Versionsoplysninger    .50      Stemmer    .50      | Administrer IP'er                                 | 46 |
| Planlægningsindstillinger    .47      Sikkerhedsindstillinger    .48      Vis IP på kort    .49      Statuslinje    .49      Skifte kort    .49      Sluk for talt vejledning/Tænd for talt vejledning    .50      Enheder    .50      Versionsoplysninger    .50      Stemmer    .50                                                | Nulstil fabriksindstillinger                      | 47 |
| Sikkerhedsindstillinger                                                                                                    | Planlægningsindstillinger                         | 47 |
| Vis IP på kort                                                                                                    | Sikkerhedsindstillinger                           | 48 |
| Statuslinje                                                                                                    | Vis IP på kort                                    | 49 |
| Skifte kort                                                                                                    | Statuslinje                                       | 49 |
| Sluk for talt vejledning/Tænd for talt vejledning                                                                                                    | Skifte kort                                       | 49 |
| Enheder                                                                                                    | Sluk for talt vejledning/Tænd for talt vejledning | 50 |
| Versionsoplysninger                                                                                                    | Enheder                                           | 50 |
| Stemmer                                                                                                    | Versionsoplysninger                               | 50 |
|                                                                                                    | Stemmer                                           | 50 |

### Interessepunkter

51

56

58

| Om Interessepunkter                      | 51 |
|------------------------------------------|----|
| Oprettelse af IP'er                      | 51 |
| Brug af IP'er til planlægning af en rute | 53 |
| Visning af IP'er på kortet               | 53 |
| Ringe op til et interessepunkt           | 53 |
| Indstilling af advarsler for IP'er       | 54 |
| Administrer IP'er                        |    |
|                                          |    |

# Hjælp

| Om at få hjælp                                  | 56 |
|-------------------------------------------------|----|
| Brug af Hiælp til at køre til en lokal tieneste |    |
| Indstillinger i menuen Hiælp                    |    |
| indstillinger i menden rijælp                   |    |

## Favoritter

| Om favoritter                   | 58 |
|---------------------------------|----|
| Oprette en favorit              |    |
| Sådan bruges en favorit         |    |
| Ændring af navnet på en favorit | 60 |
| Slette en favorit               | 60 |

# Tjenester

61

| Om LIVE-tjenester              | 61 |
|--------------------------------|----|
| Bemærkninger om sikkerhed      | 61 |
| Sådan aktiveres LIVE-tjenester | 61 |
| Abonnementer på LIVE-tjenester | 62 |
| Om TomTom Traffic              | 62 |
| Om Lokal søgning               | 62 |
| Brug af Lokal søgning          | 63 |
| Om Fotofælder                  | 63 |

### Traffic

| Om trafikoplysninger                                        | 64 |
|-------------------------------------------------------------|----|
| Om TomTom Traffic                                           | 64 |
| Bemærkninger om sikkerhed                                   | 64 |
| Brug af trafikoplysninger                                   | 64 |
| Minimere forsinkelser                                       | 65 |
| Gør turen til og fra arbejde lettere                        | 65 |
| Sådan får du vist flere oplysninger om et trafikalt problem | 67 |
| Kontrollere trafikale problemer i dit område                | 67 |
| Ændring af trafikindstillinger                              | 68 |
| Trafikale problemer                                         | 68 |
| Menuen Trafik                                               | 70 |

### Fotofælder

### 71

| Vigtigt                                      | 71 |
|----------------------------------------------|----|
| Om Fotofælder                                | 71 |
| Advarsler om fotofælder                      | 71 |
| Ændre den måde, du advares på                | 72 |
| Fotofældesymboler                            | 72 |
| Knappen Rapporter                            | 73 |
| Rapportere en ny fotofælde undervejs         | 74 |
| Rapportere en ny fotofælde hjemmefra         | 74 |
| Rapportere forkerte advarsler om fotofælder  | 74 |
| Faste fotofældetyper, som du kan rapportere  | 75 |
| Advarsler om kontrol af gennemsnitshastighed | 75 |
| Menuen Fotofælder                            | 76 |
|                                              |    |

### Farezoner

78

83

| Om farezoner                                 | 78 |
|----------------------------------------------|----|
| Farezoneadvarsler                            | 78 |
| Sådan ændres den måde, du advares på         | 78 |
| Knappen Rapporter                            | 79 |
| Rapportering af en ny farezone under kørslen | 79 |
| Rapportering af en ny farezone hjemmefra     | 79 |
| Menuen Sikkerhedsadvarsler                   | 79 |

### Vejr

| əjr                         | 81 |
|-----------------------------|----|
| Om Vejr                     | 81 |
| Anmodning om en vejrmelding | 81 |
| Forskellige typer steder    | 81 |

### TomTom HOME

| Om TomTom HOME                | 83 |
|-------------------------------|----|
| Installation af TomTom HOME   | 83 |
| MyTomTom-konto                | 83 |
| ,<br>Opdatering af enheden    | 84 |
| En præsentation af HOME Hiælp | 85 |
|                               |    |

64

| Kundesupport                               | 86 |
|--------------------------------------------|----|
| Få hjælp til at bruge din navigationsenhed | 86 |
| Status og oplysninger                      | 86 |
| Tilføjelse                                 | 87 |
| Copyright-bemærkninger                     | 90 |
| Copyright-bemærkninger                     | 91 |

# Læs dette først

#### Tænd og sluk

Din Mazda NB1 tænder automatisk, når bilmotoren starter, og slukker automatisk, når du slukker for bilmotoren.

Indtil der er etableret forbindelse mellem bilen og Mazda NB1, viser skærmen lydrelaterede oplysninger, og knappen **NAV** i hoveddisplayet er deaktiveret. I visse situationer genstartes navigationsenheden muligvis, når du starter bilen. Hvis det sker, skal du trykke på knappen **NAV**. Der vises en sort skærm, og det kan tage op til 30 sekunder, før hovedskærmen vises.

Under ekstreme temperaturforhold kan navigationsenheden muligvis ikke starte. Når temperaturen igen er inden for normalområdet, bør enheden starte. Hvis enheden ikke starter automatisk i denne situation, skal du stoppe bilmotoren og starte motoren igen.

**Bemærk**: I visse situationer genstarter navigationsenheden muligvis, når du drejer nøglen i tændingen fra ACC-ON til motorstartpositionen. Hvis dette sker, kan det tage op til 30 sekunder, før hovedskærmen vises på navigationssystemet.

#### Konfiguration

Vigtigt: Sørg for at vælge det rigtige sprog, da det valgte sprog bruges til al tekst på skærmen.

Når du første gang tænder for enheden, skal du svare på et par spørgsmål vedrørende dens opsætning. Svar på spørgsmålene ved at trykke let på skærmen.

#### **GPS-modtagelse**

Første gang du starter Mazda NB1-navigationsenheden, kan det tage nogle minutter, før den bestemmer din GPS-position og viser din nuværende position på kortet. Derefter kan den bestemme din position meget hurtigere. Normalt tager det kun nogle få sekunder.

I områder som f.eks. tunneler, hvor det ikke er muligt at modtage GPS-signaler, er din position muligvis ikke nøjagtig.

**Vigtigt**: GPS-antennen er placeret i instrumentbrættet, så undlad at sætte genstande på instrumentbrættet.

#### Enheden starter ikke

En sjælden gang kan det ske, at TomTom-navigationsmodulet ikke starter rigtigt, eller at det holder op med at reagere, selv om du trykker på skærmen. Hvis temperaturen f.eks. er for høj eller lav, slukker systemet.

I sjældne tilfælde kan det være nødvendigt at nulstille navigationsenheden. For at nulstille enheden skal du slukke for bilens motor og derefter fjerne hukommelseskortet. Genindsæt hukommelseskortet, og tænd for bilens motor igen.

### Pas godt på enheden

Det er vigtigt, at du passer godt på enheden:

- Enheden er ikke beregnet til at kunne bruges i ekstreme temperaturer, og hvis den udsættes for meget høje eller meget lave temperaturer, kan det give permanente skader.
- Åbn ikke kabinettet på din enhed under nogen omstændigheder. Det kan være farligt, og det sætter samtidig garantien ud af kraft.

**Vigtigt:** Hvis du sælger din bil, bør du først fjerne alle personlige oplysninger fra navigationsenheden. For at fjerne dine personlige oplysninger skal du trykke let på **Indstillinger** og derefter trykke let på **Nulstil fabriksindstillinger**.

#### Yderligere oplysninger

TomToms hjemmeside giver en masse ekstra oplysninger om din enhed. Følg linket nedenfor for at finde andre nyttige dokumenter (kun på engelsk):

Videre læsning

# Hukommelseskortet

#### Om hukommelseskortet

Der medfølger et hukommelseskort med navigationssystemet. Det indeholder et kort over din gruppe lande.

TomTom producerer jævnligt opdateringer, især til kort og tjenester som f.eks. Fotofælder. Disse opdateringer er kun tilgængelige til download, hvis du indsætter navigationssystemets hukommelseskort i en computer med forbindelse til internettet.

Når du har modtaget dit nye køretøj, kan du, hvis der udgives en nyere version af dit kort inden 60 dage\*, fra du tager enheden i brug for første gang, downloade dette kort én gang uden beregning.

**Vigtigt:** Hvis du vil udnytte garantien for nyeste kort, skal du kontrollere, om et nyt kort er tilgængeligt, inden perioden på 60 dage udløber. Du er kun berettiget til at hente ét kort gratis.

#### Sådan indsættes hukommelseskortet

For at indsætte hukommelseskortet i Mazda NB1 i bilen skal du gøre følgende:

- 1. Sluk for bilens tænding, så navigationssystemet slukker.
- 2. Indsæt hukommelseskortet. Håndter det forsigtigt, og kontroller, at det vender rigtigt.

**Bemærk**: Brug kun hukommelseskortet til at betjene og opdatere navigationssystemet. Indsæt ikke hukommelseskortet i et andet køretøj eller en anden enhed som f.eks. et kamera.

#### Sådan fjernes hukommelseskortet

- 1. Tryk forsigtigt på hukommelseskortet.
- 2. Fjern hukommelseskortet, og sørg for at håndtere det forsigtigt.

#### **Om TomTom HOME**

Med TomTom HOME kan du registrere og administrere din Mazda NB1, så du kan modtage opdateringer uden beregning og købe nye tjenester. Det er en god idé at oprette forbindelse til HOME med jævne mellemrum, så du kan gøre følgende:

- Hent det nyeste kort til enheden helt uden beregning, hvis du opretter forbindelse til TomTom HOME senest 60 dage efter, du har købt enheden.
- Download gratis opdateringer til enheden, herunder opdateringer til Map Share og andre tjenester, som medfølger sammen med produktet.
- Føje nye emner til enheden, f.eks. kort, stemmer og IP'er, købe TomTom-tjenester og administrere abonnementer.
- Dele dine kortrettelser og andet indhold med TomTom-brugergruppen.
- Oprette og gendanne en sikkerhedskopi af enheden.

Når du bruger HOME, kan du få hjælp til det, du er i gang med, i menuen Hjælp til HOME. Du kan også læse om alle de andre ting, som du kan bruge HOME til.

**Tip:** Det anbefales at bruge en bredbåndsforbindelse til internettet, når der skal oprettes forbindelse til HOME.

#### Installation af TomTom HOME

Trinnene herunder henviser til Internet Explorer i Windows XP. Hvis du bruger en anden type browser eller operativsystem, skal du se <u>tomtom.com/support</u> for at få mere at vide.

Benyt følgende fremgangsmåde for at installere TomTom HOME på computeren:

- 1. Opret forbindelse til internettet fra computeren.
- Klik på linket nedenfor for at downloade den nyeste version af TomTom HOME: tomtom.com/getstarted
- 3. Vi anbefaler, at du downloader filen til computeren ved at klikke på Gem.
- Når download er fuldført, skal du klikke på Åbn.
  Hvis du kom til at lukke vinduet Overførslen er fuldført, skal du finde filen TomTomHOME2winlatest.exe på computeren og dobbeltklikke på den.
- 5. Hvis du får vist en sikkerhedsadvarsel, skal du klikke på Kør.
- Klik på Næste, og klik derefter på Installer. Installationen starter.
- 7. Når installationen er fuldført, skal du klikke på Udfør.

#### Sådan initialiseres hukommelseskortet

For at bruge et nyt eller tomt hukommelseskort sammen med TomTom HOME skal det initialiseres, før det kan registreres af HOME. Hvis du vil initialisere et kort, skal du gøre følgende:

- 1. Start bilen, og tænd Mazda NB1.
- Tryk på knappen NAV for at skifte til navigationstilstand. Navigationsskærmen vises.
- 3. Sæt det nye hukommelseskort i Mazda NB1.
- 4. Vent et par sekunder, så kortet kan initialiseres af Mazda NB1.
- 5. Tag kortet ud af Mazda NB1, og sæt det i en kortlæser, der er sluttet til computeren. Nu er dit nye kort klar til brug sammen med TomTom HOME.

#### **Opdatering af enheden**

Før du starter, skal du sikre dig, at du har en sikkerhedskopi af enheden eller hukommelseskortet. Du kan få mere at vide ved at se <u>Sådan sikkerhedskopieres navigationsenheden</u>

Du kan søge efter opdateringer af kort, tjenester og en lang række andre gratis elementer eller elementer, der kan købes. Instruktionerne nedenfor beskriver, hvordan du opdaterer TomTom-programmet på enheden.

**Bemærk**: LIVE-tjenester er ikke tilgængelige i alle lande eller regioner, og ikke alle LIVE-tjenester er tilgængelige i alle lande eller regioner. Du kan muligvis bruge LIVE-tjenester, når du rejser udenlands. Du kan finde flere oplysninger om tilgængelige tjenester på <u>tomtom.com/services</u>.

Gør som følger for at søge efter en opdateret programversion:

1. Indsæt hukommelseskortet i den kortlæser, der er tilsluttet computeren.

- 2. Vent, til TomTom HOME starter.
- 3. Hvis HOME ikke automatisk søger efter opdateringer, skal du klikke på **Opdater enheden** i menuen HOME.

**Bemærk**: Hvis du vil installere et program, du tidligere har downloadet, skal du klikke på **Tilføj Trafik, Stemmer, Fotofælder osv**. og derefter klikke på **Emner på denne computer**.

- 4. Hvis der er et nyt program tilgængeligt, er det angivet på det næste skærmbillede.
- Sørg for, at du har valgt det nye program, og klik derefter på Download opdateringer.
  HOME downloader de valgte elementer.
- 6. HOME installerer derefter de valgte elementer på hukommelseskortet.
- 7. Klik på Udført.
- 8. Klik på **Enhed > Afbryd enhed**. Derefter kan du koble kortet fra computeren.

#### Sådan sikkerhedskopieres navigationsenheden

Den nemmeste måde at tage en sikkerhedskopi af alt indholdet på TomTom-navigationsenheden på er at bruge TomTom HOME. Du kan oprette en sikkerhedskopi af din enhed og gemme den på computeren. Når du opretter en ny sikkerhedskopi, overskrives den gamle sikkerhedskopi af dataene på enheden.

1. Indsæt hukommelseskortet i den kortlæser, der er tilsluttet computeren.

TomTom HOME starter automatisk.

Tip: Hvis TomTom HOME ikke starter, skal du gøre ét af følgende:

Windows: Klik på menuen Start, og gå til Alle programmer > TomTom, og klik derefter på TomTom HOME.

Mac: Klik på Gå i menuen Finder, vælg **Programmer** , og dobbeltklik derefter på **TomTom HOME**.

- 2. Klik på Sikkerhedskopier og gendan.
- 3. Klik på Sikkerhedskopier min enhed.
- 4. Klik på Sikkerhedskopier nu.

HOME sikkerhedskopierer din enhed ved at sikkerhedskopiere indholdet på hukommelseskortet.

5. Vent, til HOME er færdig med sikkerhedskopieringen, og klik derefter på Udført.

For at se, hvor HOME gemmer dine sikkerhedskopier, skal du gøre ét af følgende:

**Windows**: Klik på **Værktøjer > TomTom HOME Preferences** (TomTom HOME-præferencer), og vælg derefter fanen **Folder Preferences** (Mappepræferencer).

**Mac**: Klik på**TomTom HOME > Preferences**... (Præferencer), og vælg derefter fanen **Folder Preferences** (Mappepræferencer).

For at gendanne en sikkerhedskopi skal du klikke på **Sikkerhedskopier og gendan** i menuen HOME og derefter klikke på **Gendan enheden**.

# Bemærkninger om sikkerhed

Nogle navigationsenheder indeholder et GSM/GPRS-modul, der kan påvirke andre elektriske apparater, f.eks. pacemakere, høreapparater og følsomme instrumenter i fly.

En sådan påvirkning af andre apparater kan bringe dit eller andres liv eller helbred i fare.

Hvis din enhed har et GSM/GPRS-modul, må du ikke bruge den i nærheden af ubeskyttede elektriske enheder eller i områder, hvor det ikke er tilladt at bruge mobiltelefoner, f.eks. på hospitaler og i fly.

#### Sikkerhedsindstillinger

Det anbefales, at du bruger sikkerhedsindstillingerne for at gøre din kørsel så sikker som muligt.

I det følgende er vist eksempler på nogle af de valg, som er tilgængelige under sikkerhedsindstillingerne:

- Vis sikkerhedspåmindelser
- Vis advarsel, når hastigheden er højere end tilladt

Hvis enheden understøtter stemmestyring, kan du forbedre køresikkerheden ved at styre navigationsenheden ved hjælp af stemmekommandoer.

# Kommandoenheden

#### Om kommandoenheden

Kommandoenheden er en inputenhed, der er placeret nær ved armlænet i bilen i den centrale konsol.

Den har en pind i midten, som du kan bevæge på følgende måder:

- Tryk.
- Dreje mod venstre eller højre.
- Vip op eller ned.
- Vip til venstre eller højre.

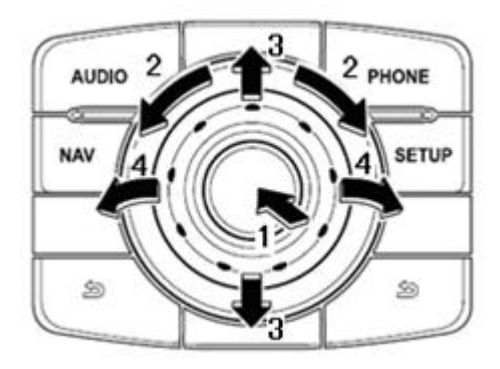

Commander-enheden har også seks knapper, som er placeret rundt om pinden i midten. Disse knapper er: AUDIO, NAV, PHONE, SETUP og  $\stackrel{\frown}{=}$  (BACK).

AUDIO, NAV, PHONE, SETUP har de samme funktioner som knapperne på radioenheden.

(TILBAGE) bruges til at gå tilbage til den forrige skærm

#### Sådan bruges kommandoenheden

- 1. Tryk vælger det fremhævede element, f.eks. lydstyrkekontrollen, når den er i fokus på statusbjælkens midterste panel i Kørselsvisning. Tænder eller slukker for elementer.
- 2. Drej mod venstre eller højre betjener skydebjælker som f.eks. lydstyrkekontrollen og zoomer ind/ud i Kørselsvisning.
- 3. Vip op eller ned flytter fokus mellem forskellige områder af skærmen eller rundt på kortet ved gennemsyn.
- 4. Vip til venstre eller højre skifter mellem sider i en menu eller mellem faner på en skærm.

#### Eksempler på, hvordan du udfører typiske opgaver vha. kommandoenheden

- For at åbne hovedmenuen fra Kørselsvisning skal du trykke pinden ind.
- For at zoome ind eller ud i Kørselsvisning skal du rotere pinden mod højre og venstre.
- Når der er fokuseret på kortet i Kørselsvisning, skal du vippe til højre for at åbne trafikmenuen.

- Når der er fokuseret på kortet i Kørselsvisning, skal du vippe mod venstre for at få adgang til genvejsmenuen og mikrofonknappen for stemmestyring.
- Når der er fokuseret på kortet i Kørselsvisning, skal du vippe nedad for at åbne lydstyrkekontrollen i statusbjælkens midterste panel.
- For at få adgang til Kørselsvisning fra hovedmenuen skal du vippe pinden nedad, indtil der er fokuseret på knappen **Udført**, og derefter trykke knappen ind.
- For at skifte mellem bogstaver på tastaturskærmen skal du vippe til venstre eller højre. Vip op eller nedad for at skifte til bogstavet ovenover eller nedenunder. Du kan også dreje mod venstre eller højre for at skifte mellem bogstaver.

# **Ruteplanlægning**

#### **Ruteplanlægning**

**Vigtigt**: Af hensyn til sikkerheden og for at undgå, at du bliver distraheret, mens du kører, bør du altid planlægge ruten, før du tager af sted.

Benyt følgende fremgangsmåde for at planlægge en rute på Mazda NB1:

1. Tryk let på skærmen for at åbne hovedmenuen.

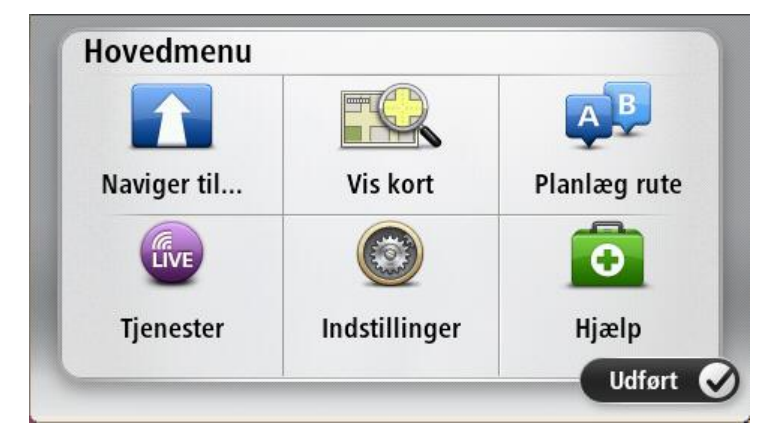

- 2. Tryk let på Naviger til eller Kør til.
- 3. Tryk let på Adresse.

Du kan ændre indstillingen af land eller stat ved at trykke let på flaget, før du vælger en by.

4. Indtast bynavnet eller postnummeret.

**Tip**: I stedet for at skrive adressen kan du trykke let på mikrofonknappen, så du kan angive adressen ved at tale til Mazda NB1.

Byer med tilsvarende navne vises på listen, mens du skriver.

Når det rigtige bynavn vises på listen, skal du trykke let på navnet for at vælge destinationen.

| City/i     | ostcoo           | ae:    |   |    |     |   |    |   |   |
|------------|------------------|--------|---|----|-----|---|----|---|---|
| Ams<br>Rot | sterda<br>terdai | n<br>m |   |    |     |   |    |   | T |
| Q          | W                | Ε      | R | Т  | Y   | U | 1  | 0 | Ρ |
| A          | A S              | 5 [    | ) | FC | 5 H | - | JK | ( | Ĺ |
| •          | Z                | Х      | C | V  | В   | N | М  | - | ~ |
| ٩          | 123              |        |   | L  | _   |   |    | ÷ |   |

5. Angiv gadenavnet.

Gader med tilsvarende navne vises på listen, mens du skriver.

Når det rigtige gadenavn vises på listen, skal du trykke let på navnet for at vælge destinationen.

| Stree      | t: Ro        | k      |      |    |     |     |    |   |              |
|------------|--------------|--------|------|----|-----|-----|----|---|--------------|
| Rok<br>Rob | in<br>bert ( | ijfers | traa | t  |     |     |    |   | T            |
| Q          | W            | Ε      | R    | Т  | Y   | U   | Ι  | 0 | Р            |
| 4          | 4 5          | 5 [    | )    | FC | 5 H | + . | JH | ( | L            |
| •          | Ζ            | Х      | С    | V  | В   | N   | М  | - | $\leftarrow$ |
| ٩          | 123          |        |      | L  |     | 1   |    | ÷ |              |

6. Angiv husnummeret, og tryk derefter let på Udført.

| House | numbe | er: |          |   |      |
|-------|-------|-----|----------|---|------|
|       |       | 1   |          |   |      |
| 1     | 2     | 3   | 4        | 5 |      |
| 6     | 7     | 8   | 9        | 0 | ÷    |
| ٩     |       |     | Crossing |   | Done |

7. Placeringen vises på kortet. Tryk let på **Vælg** for at fortsætte, eller tryk let på **Tilbage**, hvis du vil angive en anden adresse.

**Tip**: Hvis din endelige destination skal være en parkeringsplads, skal du trykke let på **Parker-ingsplads** og vælge et sted på listen over parkeringspladser i nærheden af din generelle destination.

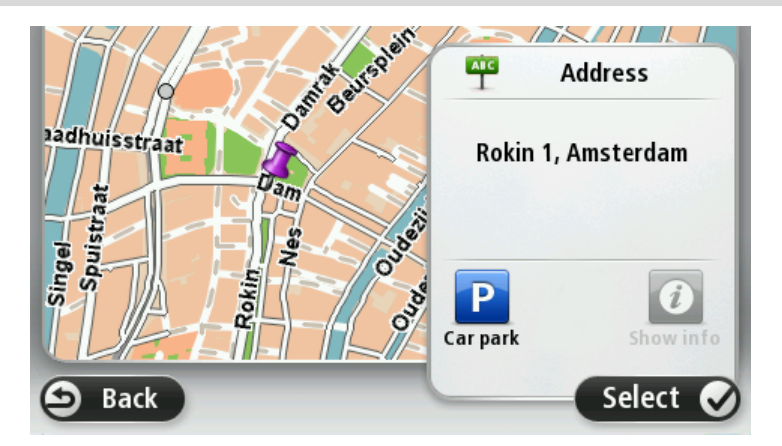

8. Når den nye rute vises, skal du trykke let på Udført.Hvis du vil have flere oplysninger om ruten, skal du trykke let på Detaljer.

Du kan skifte rute, f.eks. hvis du vil rejse via en bestemt position eller vælge en ny destination, ved at trykke let på **Skift rute**.

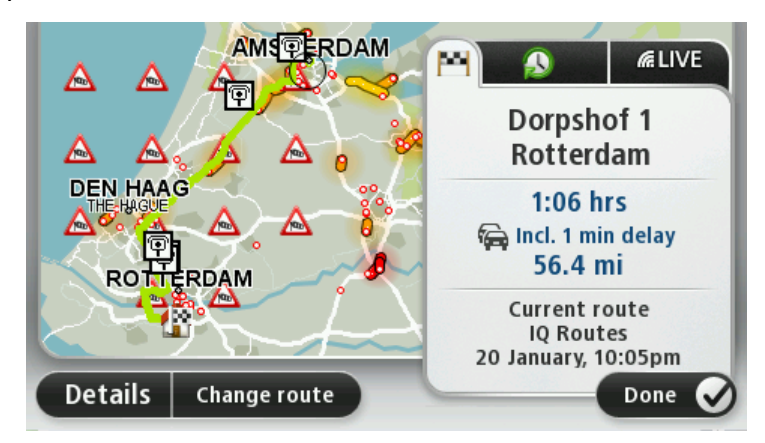

Enheden begynder at vise dig vej til destinationen med talte vejledninger og vejledning på skærmen.

#### **Ruteoversigt**

Ruteoversigten viser en oversigt over ruten, den resterende afstand til destinationen og den resterende anslåede rejsetid.

Du kan få vist ruteoversigten ved at trykke let på panelet til højre på statuslinjen i kørselsvisning eller på **Vis rute** i hovedmenuen og derefter på **Vis ruteoversigt**.

Hvis du har TomTom Traffic eller en RDS-TMC-modtager, viser ruteoversigten også trafikoplysninger om forsinkelser på ruten.

**Bemærk**: Du skal muligvis have et abonnement eller en modtager for at kunne bruge en TomTom Trafik-tjeneste. Trafik-tjenester kan ikke benyttes i alle lande eller regioner. Der er flere oplysninger på <u>tomtom.com/services</u>.

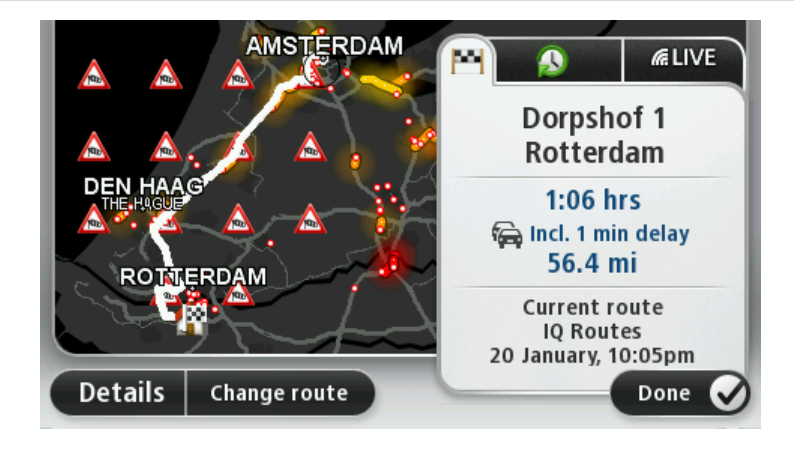

#### **LIVE-oversigt**

LIVE-oversigten viser oplysninger fra LIVE-tjenester på din rute.

Du kan få vist LIVE-oversigtsoplysninger ved at trykke let på fanen LIVE på skærmbilledet med ruteoversigten. Tryk let på et vilkårligt panel for at få vist flere oplysninger.

|                      | Traffic on route<br>finin delay<br>1 incident, 1.0 mi |
|----------------------|-------------------------------------------------------|
|                      | Speed cameras<br>@ 6 fixed on route                   |
| ROHTERDAM            | Weather at destination                                |
| Details Change route | Done 🔗                                                |

Panelerne under fanen LIVE viser følgende oplysninger:

- Trafik på ruten tryk let på dette panel for at se detaljerede oplysninger om trafikforsinkelser og andre hændelser på ruten.
- Fotofælder eller Farezoner tryk på dette panel for at åbne menuen for Fotofælder eller Farezoner. Du kan rapportere en fotofælder eller farezone, eller ændre dine indstillinger for advarsler.
- Vejr tryk let på dette panel for at se de seneste vejrudsigter.

**Bemærk**: LIVE-tjenester er ikke tilgængelige i alle lande eller regioner, og ikke alle LIVE-tjenester er tilgængelige i alle lande eller regioner. Du kan muligvis bruge LIVE-tjenester, når du rejser udenlands. Du kan finde flere oplysninger om tilgængelige tjenester på tomtom.com/services.

#### Sådan vælges en rutetype

Hver gang du planlægger en rute, kan du vælge at blive spurgt om, hvilken rutetype du vil planlægge. Det kan du gøre ved at trykke let på **Indstillinger** og derefter på **Planlægningsind-stillinger** og **Spørg mig, hver gang jeg planlægger**.

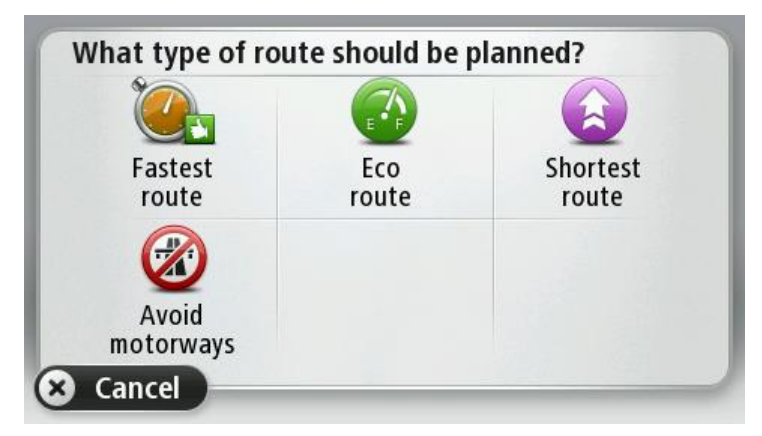

De rutetyper, du kan vælge mellem, er som følger:

- Hurtigste rute den rute, der tager kortest tid.
- Grøn rute den mest brændstofbesparende rute til din rejse.
- Korteste rute den korteste afstand mellem de angivne steder. Dette er ikke nødvendigvis den hurtigste rute, specielt ikke hvis den går gennem en by.

**Undgå motorveje** – en rute, der undgår motorveje.

#### **Bruge ankomsttider**

Du kan indstille Mazda NB1-enheden til at spørge, om du skal ankomme på et bestemt tidspunkt, når du planlægger en rute.

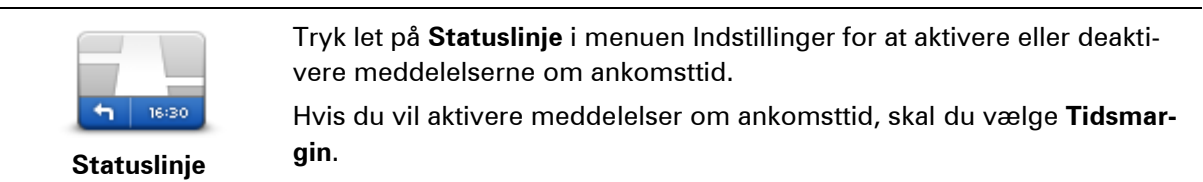

Når du har planlagt en rute, skal du trykke let på **JA** for at angive en ønsket ankomsttid.

Enheden beregner ankomsttiden og viser, om du ankommer til tiden.

Du kan også bruge disse oplysninger til at regne ud, hvornår du skal tage af sted. Hvis enheden viser, at du vil ankomme 30 minutter for tidligt, kan du vente 30 minutter med at tage af sted.

Ankomsttiden genberegnes konstant, mens du kører. Statuslinjen viser, om du ankommer til tiden eller vil være forsinket, som vist nedenfor:

| +55 <sup>min</sup>        | Du vil ankomme 55 minutter før den angivne ankomsttid.<br>Hvis den forventede ankomsttid er mere end fem minutter før det tid-<br>spunkt, du angav, vises den med grønt. |
|---------------------------|----------------------------------------------------------------------------------------------------|
| <b>+3</b> <sup>min</sup>  | Du vil ankomme 3 minutter før den angivne ankomsttid.<br>Hvis den forventede ankomsttid er mindre end fem minutter før det<br>tidspunkt, du angav, vises den med gult.   |
| <b>-19</b> <sup>min</sup> | Du vil komme 19 minutter for sent.<br>Hvis den forventede ankomsttid er efter det tidspunkt, du angav, vises<br>den med rødt.                                            |

### Indstillinger i navigationsmenuen

Når du trykker på **Naviger til** eller **Kør til**, kan du angive din destination på flere måder og ikke kun ved at angive adressen. De andre muligheder er vist nedenfor:

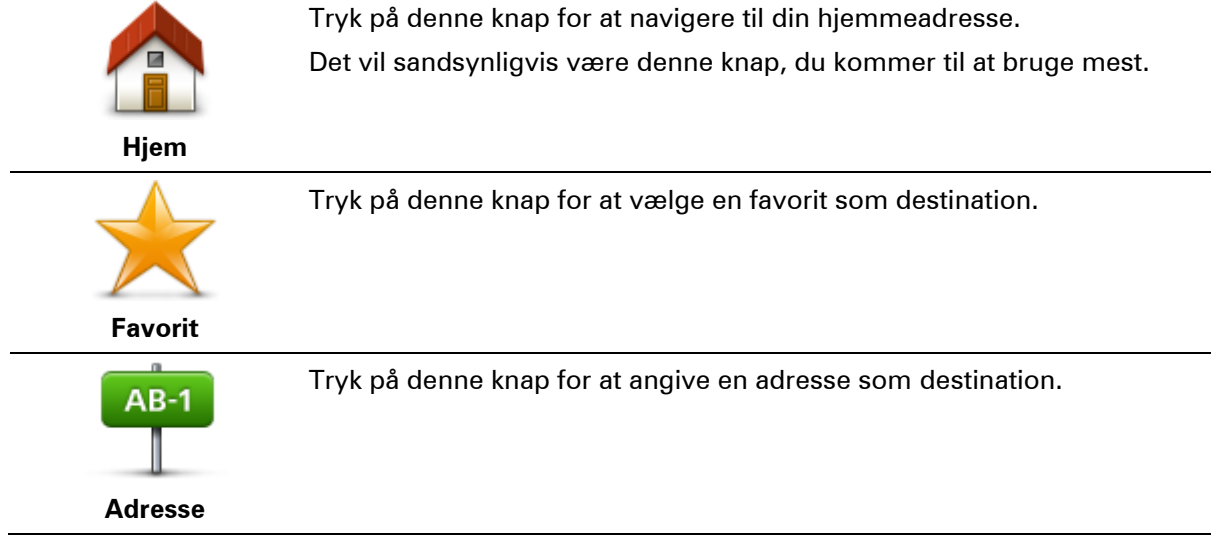

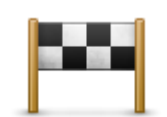

Tryk let på denne knap for at vælge din destination på en liste over steder, som du inden for den seneste tid har brugt som destinationer.

Nylig destination

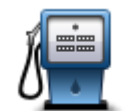

Tryk på denne knap for at navigere til et interessepunkt (IP).

Interessepunkt

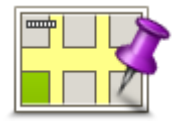

Tryk på denne knap for at vælge et punkt på kortet som destination med kortbrowseren.

Punkt på kort

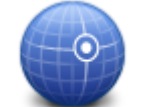

Tryk på denne knap for at angive en destination vha. længde- og breddegrader.

Længde/breddegrad

Lokal søgning

Tryk let på denne knap, hvis du vil bruge Lokal søgning med TomTom Places til at finde butikker og firmaer i nærheden af din nuværende position.

Du kan vælge at søge efter butikker og firmaer i nærheden, nær din destination, nær en anden destination eller i en by.

Du kan f.eks. søge efter en svømmehal i nærheden af det aktuelle sted, hvor du befinder dig, ved at skrive "svømmehal" og vælge det bedste søgeresultat.

Bemærk: Kun tilgængelig på LIVE-enheder.

### Planlægning af en rute på forhånd

Du kan planlægge en rute på forhånd med Mazda NB1-enheden ved at vælge et startpunkt og en destination.

Der kan være flere gode grunde til at planlægge en rute på forhånd:

- Du kan finde ud af, hvor lang tid turen vil tage, allerede inden du tager hjemmefra.
- Du kan også sammenligne rejsetider for den samme rute på flere forskellige tidspunkter af dagen eller på forskellige ugedage. Mazda NB1-enheden bruger IQ Routes til ruteplanlægning. IQ Routes beregner ruter på basis af de hastigheder, der reelt måles på vejene.
- Du kan se nærmere på ruten til en tur, du er ved at planlægge.
- Du kan finde ruten til en, der kommer på besøg, så du kan beskrive den detaljeret for vedkommende.

Benyt følgende fremgangsmåde, hvis du vil planlægge en rute, inden du tager af sted:

1. Tryk let på skærmen, så hovedmenuen vises.

2. Tryk let på pileknappen for at gå videre til næste menu, og tryk derefter let på Planlæg rute.

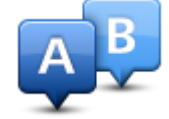

Denne knap vises, når der ikke er en planlagt rute på Mazda NB1.

- 3. Vælg startpunktet for rejsen på samme måde, som du ellers vælger en destination.
- 4. Angiv rejsens destination.
- 5. Hvis ruteplanlægningsindstillingerne er angivet til **Spørg mig, hver gang jeg planlægger**, skal du vælge den rutetype, du vil planlægge:
  - Hurtigste rute den rute, der tager kortest tid.
  - Grøn rute den mest brændstofbesparende rute til din rejse.
  - **Korteste rute** den korteste afstand mellem de angivne steder. Dette er ikke nødvendigvis den hurtigste rute, specielt ikke hvis den går gennem en by.
  - Undgå motorveje en rute, der undgår motorveje.
- 6. Vælg dato og tidspunkt, hvor du vil foretage den rejse, du er ved planlægge.

Mazda NB1 finder den bedste rute på det pågældende tidspunkt vha. IQ Routes. Det kan være en god ide at se, hvor lang tid en rejse varer på forskellige tidspunkter af dagen eller på forskellige dage i ugen.

Mazda NB1-enheden planlægger ruten mellem de to steder, du har angivet.

#### Sådan får du vist ruteoplysninger

Du kan få vist oplysninger om den rute, du senest har planlagt, ved at trykke let på **Vis rute** i hovedmenuen eller på knappen **Detaljer** på skærmbilledet med ruteoversigten.

Du kan derefter vælge mellem følgende:

| Tryk på denne knap for at få vist en liste over alle de steder, hvor du skal<br>svinge eller dreje på ruten.<br>Denne funktion er særdeles praktisk, hvis du skal beskrive ruten for en<br>anden.Vis instruktionerTryk på denne knap for at få vist et overblik over ruten med kortbrows-<br>eren.Vis kort over ruteTryk på denne knap for at få vist en demo over ruten. Du kan når som<br>helst afbryde demoen ved at trykke et vilkårligt sted på skærmen.Vis rutedemoTryk på denne knap for at få vist en demo over ruten. Du kan når som<br>helst afbryde demoen ved at trykke et vilkårligt sted på skærmen.                                                                                                    |                    |                                                                                                    |
|----------------------------------------------------------------------------------------------------|--------------------|----------------------------------------------------------------------------------------------------|
| Image: Note of the second second se | Vis instruktioner  | Tryk på denne knap for at få vist en liste over alle de steder, hvor du skal<br>svinge eller dreje på ruten.<br>Denne funktion er særdeles praktisk, hvis du skal beskrive ruten for en<br>anden. |
| Tryk på denne knap for at få vist en demo over ruten. Du kan når som helst afbryde demoen ved at trykke et vilkårligt sted på skærmen.      Vis rutedemo      Tryk på denne knap for at åbne skærmbilledet med ruteoversigten.                                                                                                    | Vis kort over rute | Tryk på denne knap for at få vist et overblik over ruten med kortbrows-<br>eren.                                                                                                    |
| Tryk på denne knap for at åbne skærmbilledet med ruteoversigten.                                                                                                    | Vis rutedemo       | Tryk på denne knap for at få vist en demo over ruten. Du kan når som<br>helst afbryde demoen ved at trykke et vilkårligt sted på skærmen.                                                         |
| Vis ruteoversiat                                                                                                    | Vis ruteoversigt   | Tryk på denne knap for at åbne skærmbilledet med ruteoversigten.                                                                                                    |
|                                                                                                    | The factor cronge  |                                                                                                    |

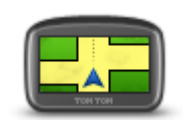

Tryk let på denne knap for at få vist et eksempel på din destination. Du kan navigere til en parkeringsplads i nærheden af din destination og få vist tilgængelige oplysninger om destinationen, f.eks. telefonnummeret.

Vis destination

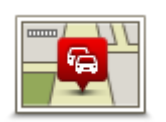

Vis trafik på ruten

Tryk let på denne knap for at få vist alle trafikhændelser på ruten.

**Bemærk**: Denne knap vises kun, hvis enheden enten har et trafikabonnement eller en RDS-TMC-modtager. Trafikoplysninger kan ikke benyttes i alle lande eller områder. Du kan finde flere oplysninger om TomToms trafikinformationstjenester på <u>tomtom.com/services</u>.

# Stemmestyring

#### Stemmestyring

Der findes to typer stemmestyring.

Den første type leveres af Mazda, og du kan læse om den i den guide, der fulgte med bilen.

Den anden type leveres via navigationsenheden, og den kan du bruge til at planlægge ruter og styre andre funktioner på navigationsenheden. Det gør du ved først at trykke let på navigationsenhedens skærm.

#### Om navigationsenhedens stemmestyring

Bemærk: Stemmestyring understøttes ikke på alle enheder eller på alle sprog.

l stedet for at styre Mazda NB1 ved at trykke let på skærmen kan du kommunikere med Mazda NB1 ved at bruge stemmen.

Du kan for eksempel skrue op for lyden på din Mazda NB1 ved at sige "Skru op" eller "Lydstyrke 50%".

Du kan få vist en liste over de kommandoer, du kan bruge, ved at trykke let på **Hjælp** i hovedmenuen og derefter trykke let på **Produktvejledninger**. Tryk derefter på **Hvad kan jeg sige**.

**Vigtigt**: Stemmestyring forudsætter, at der er installeret computerstemmer. Hvis der ikke er installeret computerstemmer på Mazda NB1, er funktionen ikke tilgængelig.

Hvis du vil vælge en computerstemme, skal du trykke let på **Stemmer** i menuen Indstillinger og derefter trykke let på **Skift stemme** og vælge en computerstemme.

#### Brug af stemmestyring

Stemmestyring er slået til som standard, hvis funktionen understøttes på det valgte sprog.

Eksemplet nedenfor viser, hvordan du kan bruge stemmestyring, når du planlægger en tur til din hjemmeadresse:

1. Tryk let på mikrofonknappen i kørselsvisning for at slå mikrofonen til.

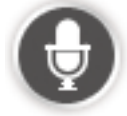

Du får vist et skærmbillede med eksempler på kommandoer, som du kan sige. Tryk let på **Hjælp** i hovedmenuen, og tryk derefter på **Produktvejledninger** efterfulgt af **Hvad kan jeg sige** for at se en komplet liste over de kommandoer, du kan sige.

 Når du hører "Sig en kommando" efterfulgt af en tone, skal du sige den ønskede kommando. Du kan f.eks. sige "Kør hjem". Mazda NB1 er klar til at lytte, så snart du har hørt tonen. Mens du taler, viser mikrofonskærmen, hvor godt din stemme kan høres på enheden: En grøn linje betyder, at enheden kan høre din stemme.

En rød linje betyder, at din stemme er for høj til, at enheden kan genkende de enkelte ord.

En grå linje betyder, at din stemme er for lav til, at enheden kan genkende de enkelte ord.

Efter nogle sætninger gentager Mazda NB1 det, du siger, og beder dig bekræfte, at det er rigtigt opfattet.

**Tip**: Du opnår den bedste genkendelse af det, du siger, ved at tale normalt uden at artikulere ord på en unaturlig måde. Hvis der er meget støj på ruten, kan det være nødvendigt at tale i mikrofonens retning.

3. Hvis kommandoen er korrekt, svarer du "Ja".

Hvis kommandoen er forkert, skal du sige "Nej" og gentage kommandoen efter tonen.

Mazda NB1 planlægger en rute fra din nuværende position til destinationen.

**Tip**: Du kan stoppe Mazda NB1, så den ikke lytter efter flere kommandoer, ved at sige "Annuller". Du kan gå et trin tilbage ved at sige "Tilbage".

#### Sådan planlægger du en rute ved at tale til enheden

**Bemærk**: I forbindelse med visse kort eller sprog er det ikke muligt at tale til enheden, når du planlægger en rute.

Du kan navigere til et hvilket som helst af følgende typer steder ved hjælp af din stemme:

- En adresse, herunder hjemmeadressen.
- Byer og bymidter.
- Favoritter.
- IP-kategorier.
- IP'er for navngivne varemærker, f.eks. restauranter, benzinstationer, biludlejning og træningscentre.
- En nylig destination.

Du kan planlægge en rute til en adresse ved at tale til enheden ved at benytte følgende fremgangsmåde:

1. Tryk let på stemmestyringsknappen i kørselsvisning.

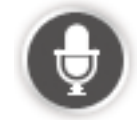

2. Når du hører bippet, kan du f.eks. sige "Kør til en adresse".

**Tip**: Din enhed har enten **Naviger til** eller **Kør til** på knappen i hovedmenuen. Når du planlægger en rute til en adresse ved hjælp af tale, skal du sige "Naviger til", hvis knappen viser **Naviger til** eller "Kør til adresse", hvis knappen viser **Kør til**.

3. Sig den fulde adresse til destinationen, f.eks. 112 James Street, London.

Tal kan udtales naturligt eller ét tal ad gangen. 357 kan f.eks. udtales "trehundredeogsyvoghalvtreds" eller "tre, fem, syv".

Mazda NB1 gentager, hvad den har hørt dig sige.

4. Sig "Ja", hvis adressen er korrekt. Hvis der vises en liste med adresser, skal du sige nummeret på den korrekte adresse eller "ingen af disse".

Hvis en del af adressen er forkert, kan du f.eks. sige "skift nummeret", "skift gaden", "skift byen" eller "skift staten" for at korrigere den del, der er forkert.

Når du vil starte igen, skal du sige "start igen".

Mazda NB1 begynder at vise dig vej til destinationen med talte instruktioner og vejledning på skærmen.

#### Tips:

Du kan også bruge stemmen til at søge efter den nærmeste interessepunktkategori ved f.eks. at sige "Kør til den nærmeste læge".

Du kan vælge en nylig destination eller en favorit ved at sige "Kør til en nylig destination" eller "Kør til en favorit".

#### Angivelse af adresser ved hjælp af din stemme

Selv om du ikke bruger stemmestyring, når du starter planlægningen af en rejse, kan du stadig angive adressen ved hjælp af din stemme.

Start planlægningen af en rejse ved at trykke let på **Naviger til...** eller **Kør til...** i hovedmenuen og derefter på **Adresse** og **Talt adresse**.

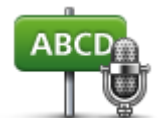

Talt adresse

Tryk let på denne knap for at angive en adresse udelukkende ved at sige den.

**Talt adresse** gør det nemt at angive oplysninger uden at trykke let på skærmen.

#### Tips

Hvis du vil gøre det nemmere at starte angivelsen af en adresse med stemmen, kan du tilføje denne knap i genvejsmenuen eller kørselsvisning. Tryk let på **Lav din egen menu** i menuen **Indstillinger**, og tryk derefter let på **Kør til talt adresse**.

Mazda NB1 genkender steder og gadenavne, når de læses højt på det lokale sprog med lokal udtale.

Det kan ikke lade sig gøre at angive postnumre ved at sige dem højt. De skal angives med brug af tastaturet.

# Kørselsvisning

#### Om kørselsvisning

Første gang du starter Mazda NB1-navigationsenheden, får du vist kørselsvisning sammen med detaljerede oplysninger om din nuværende position.

Tryk let når som helst midt på skærmen for at åbne hovedmenuen.

#### Kørselsvisning

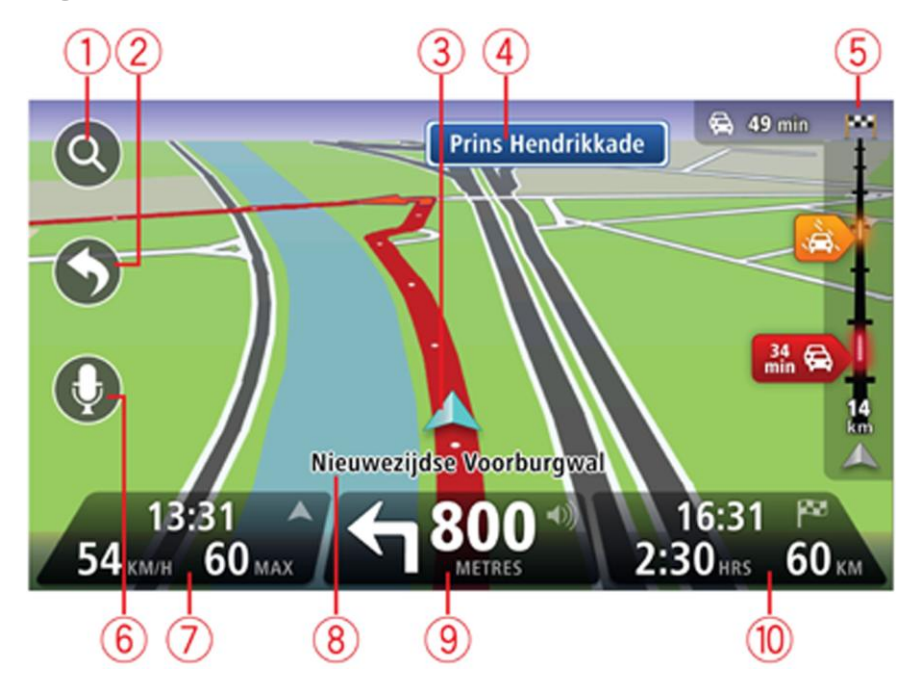

- 1. Knappen Zoom tryk let på forstørrelsesglasset for at få vist knapper, du bruger til at zoome ind og ud med.
- 2. Genvejsmenuen tryk let på **Lav din egen menu** i menuen Indstillinger for at aktivere genvejsmenuen.
- 3. Din nuværende position.
- 4. Oplysninger om vejskilte eller det næste gadenavn.
- 5. Trafiksidebjælke. Tryk let på sidebjælken for at åbne menuen Trafik.

Trafiksidebjælken vises kun, hvis du enten har et abonnement på HD Traffic på enheden, eller hvis enheden har en RDS-TMC-modtager. Trafikoplysninger kan ikke benyttes i alle lande eller områder.

- 6. Mikrofonknap til stemmestyring og -kontrol.
- 7. Klokkeslæt, nuværende hastighed og gældende hastighedsgrænse (hvis den er kendt). Hvis du vil se forskellen på din foretrukne ankomsttid og den forventede ankomsttid, skal du markere afkrydsningsfeltet **Tidsmargin** i Statuslinjeindstillinger.

Bemærk: Nogle af mulighederne er muligvis ikke tilgængelige.

Tryk let på denne del af statuslinjen for at skifte mellem 3D-kort og 2D-kort.

- 8. Navnet på den gade, du kører på.
- 9. Navigationsinstruktioner for det næste stykke vej og afstanden til næste instruktion. Hvis den næste instruktion kommer mindre end 150 m efter den første instruktion, får du vist den med det samme i stedet for afstanden.

Tryk let på denne del af statuslinjen for at gentage den sidste stemmeinstruktion og ændre lydstyrken. Du kan også trykke let her for at slå lyden fra.

10. Tilbageværende køretid, tilbageværende distance og forventet ankomsttidspunkt.

Tryk let på denne del af statuslinjen for at åbne skærmbilledet med ruteoversigten.

Hvis du vil ændre de oplysninger, der vises på statuslinjen, skal du trykke let på **Statuslinje** i menuen Indstillinger.

#### Symboler i kørselsvisning

1/2

Lyden er slået fra – dette symbol vises, når lyden er slået fra. Tryk let på det midterste panel på statuslinjen for at slå lyden til igen.

# Avanceret vognbaneskift

#### Om vognbaneskift

Bemærk: Oplysninger om vognbaneskift findes ikke til alle vejkryds eller i alle lande.

Mazda NB1-enheden forbereder dig på motorvejsfrakørsler og vejkryds ved at vise den rigtige vognbane for den planlagte rute.

Når du nærmer dig en afkørsel eller et vejkryds, vises den bane, du skal bruge, på skærmen.

#### Bruge vognbaneskift

Du kan få hjælp til vognbaneskift på to måder:

Vognbanebilleder

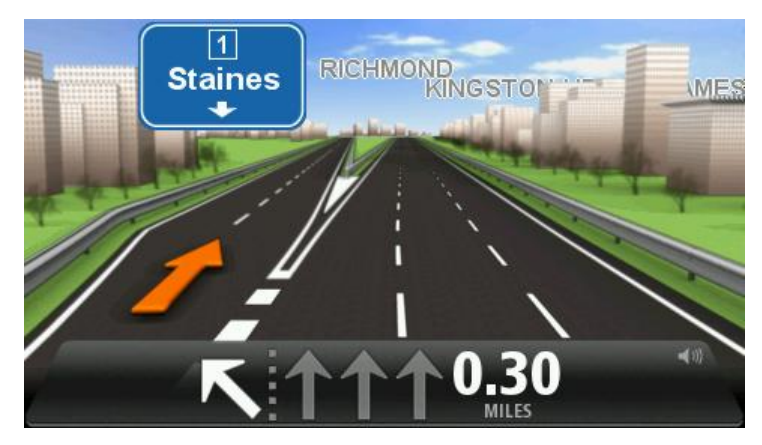

Hvis du vil slå vognbanebilleder fra, skal du trykke let på **Indstillinger** i hovedmenuen og derefter trykke let på **Avancerede indstillinger**. Fjern markeringen i afkrydsningsfeltet **Vis vognbanebilleder**.

Tip: Tryk let hvor som helst på skærmen for at vende tilbage til kørselsvisning.

Vejledning på statuslinjen

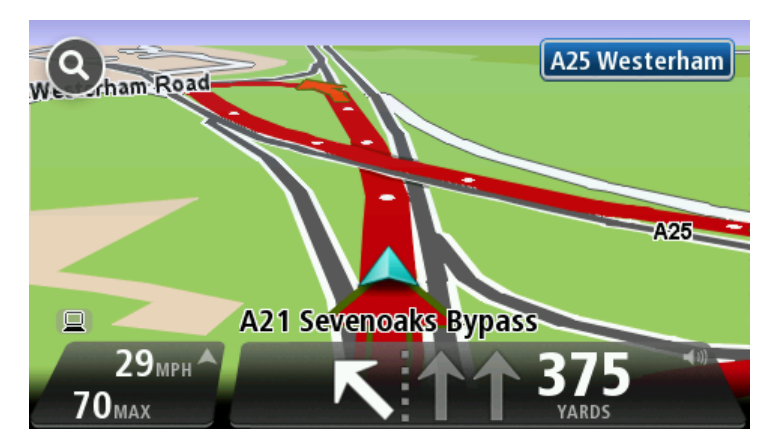

**Tip**: Hvis der ikke vises vognbanevejledning på statuslinjen, og alle vognbaner er fremhævet, betyder det, at du frit kan vælge vognbane.

# **Ændring af ruten**

#### Ændring af ruten

Når du har planlagt en rute, kan det være nødvendigt at ændre den eller selve destinationen. Du kan ændre ruten på flere måder uden at være nødt til at planlægge hele rejsen forfra.

Hvis du vil ændre den nuværende rute, skal du trykke let på Skift rute i hovedmenuen:

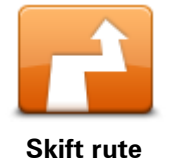

Tryk let på denne knap for at ændre den nuværende rute. Denne knap vises kun, når der er en planlagt rute på enheden.

#### **Menuen Skift rute**

Hvis du vil ændre den nuværende rute eller destinationen, skal du trykke let på en af følgende knapper:

|                           | Tryk let på denne knap for at finde en alternativ rute i stedet for den nuværende.                                                                                     |
|---------------------------|----------------------------------------------------------------------------------------------------|
|                           | Denne knap vises kun, mens der er en planlagt rute på Mazda<br>NB1-enheden.                                                                                            |
| Deregnaternativ           | På denne måde kan du nemt søge efter en anden rute til destinationen.                                                                                                  |
|                           | Enheden beregner en ny rute på baggrund af din nuværende position, så<br>du når frem til destinationen ad helt andre veje.                                             |
|                           | Den nye rute vises ved siden af den oprindelige rute, så du kan vælge<br>den rute, du vil følge.                                                                       |
| Undgå vejspærring         | Tryk let på denne knap, når du kører ad en planlagt rute, så du kan undgå<br>en vejspærring eller trafikale problemer forude.                                          |
|                           | Enheden foreslår en ny rute, som undgår veje på den nuværende rute<br>over den valgte distance.                                                                        |
|                           | Hvis vejspærringen ryddes, eller trafikken pludselig flyder normalt igen,<br>kan du trykke let på <b>Omberegn ruten</b> for at planlægge den oprindelige<br>rute igen. |
|                           | <b>Vigtigt</b> : Når der beregnes en ny rute, skal du være opmærksom på, at du<br>kan blive bedt om at dreje væk fra den vej, du kører på, med det samme.              |
|                           | Tryk let på denne knap for at undgå trafikforsinkelser på en planlagt rute.                                                                                            |
|                           | Det er ikke altid muligt at undgå alle trafikforsinkelser. Selvom enheden<br>løbende søger efter forsinkelser på ruten, kan du starte en manuel                        |
| Minimer for-<br>sinkelser | søgning ved at trykke let på denne knap. Enheden beregner derefter den<br>bedste rute, så du undgår alle eller hovedparten af forsinkelserne.                          |
|                           | Bemærk: Denne knap vises kun, hvis enheden enten har et trafika-                                                                                                    |

bonnement eller en RDS-TMC-modtager. Trafikoplysninger kan ikke benyttes i alle lande eller områder. Du kan finde flere oplysninger om TomToms trafikinformationstjenester på <u>tomtom.com/services</u>.

|                                   | Tryk let på denne knap for at ændre den nuværende destination.                                                                                                    |
|-----------------------------------|----------------------------------------------------------------------------------------------------|
|                                   | Når du ændrer destinationen, får du vist de samme valgmuligheder, og                                                                                                    |
|                                   | du bliver bedt om at angive den nye adresse på samme made, som har<br>du planlægger en ny rute.                                                                                                    |
| Skift destination                 |                                                                                                    |
| t_ Left                           | Tryk let på denne knap for at undgå en del af den nuværende rute.                                                                                                    |
| X<br>r Right<br>Undgå del af rute | Du får vist en liste over gadenavnene på ruten. Når du trykker let på et af<br>gadenavnene, beregner enheden en omvej for at undgå den valgte gade.<br>Ruteoversigten viser både den nye rute og den oprindelige rute. Tryk let<br>på panelet til højre for at vælge en af ruterne, og tryk derefter let på<br><b>Udført</b> . |
|                                   | Hvis du ikke vil bruge nogen af de ruter, der er vist i ruteoversigten, skal<br>du trykke let på <b>Skift rute</b> for at ændre ruten igen.                                                                                                    |
|                                   | Tryk let på denne knap, hvis du vil ændre ruten, så du kører forbi et sted,<br>du selv vælger, så du f.eks. kan møde en undervejs.                                                                                                    |
| Rejs via                          | Når du vælger at køre via et bestemt sted, får du vist de samme<br>valgmuligheder og bliver bedt om at angive den nye adresse på samme<br>måde, som når du planlægger en ny rute.                                                                                                    |
|                                   | Enheden beregner ruten til din destination via det sted, du har angivet.                                                                                                    |
|                                   | Det sted, du har angivet, vises på kortet med en markør.                                                                                                    |
|                                   | Du modtager en advarsel, når du ankommer til destinationen, og når du<br>kører forbi en angivet position.                                                                                                    |

#### Om vejpunkter

Bemærk: Denne funktion findes ikke på alle TomTom-navigationsenheder.

Du kan vælge at bruge vejpunkter i følgende situationer:

- Du ønsker at rejse gennem et bestemt område eller følge en bestemt vej på vejen til din destination.
- Du ønsker at foretage stop, før du når den endelige destination.

Ruten kan omfatte følgende typer vejpunkter:

- Vejpunkter med meddelelse et vejpunkt, hvor du sandsynligvis vil stoppe og stå ud af bilen, f.eks. et IP, en benzinstation eller en vens hus. Du får besked, når du nærmer dig og ankommer til vejpunktet, med talte instruktioner eller en meddelelse.
- Vejpunkter uden meddelelse et vejpunkt, som du bruger som hjælp til at følge ruten, f.eks. hvis du vil rejse fra Amsterdam til Rotterdam via en bestemt motorvej. Du får besked, når du nærmer dig vejpunktet.

#### Tilføjelse af det første vejpunkt på ruten

Du kan tilføje det første vejpunkt på ruten ved at benytte følgende fremgangsmåde:

- 1. Tryk let på skærmen, så hovedmenuen vises.
- 2. Tryk let på Skift rute.

3. Tryk let på Rejs via.

**Tip**: Du kan også trykke let på **Vis kort** og derefter på **Rejs via** i markørmenuen. Hvis enheden understøtter stemmestyring, kan du også tilføje vejpunkter ved hjælp af talte kommandoer.

4. Vælg positionen for vejpunktet under Hjem, Favorit, Adresse, Nylig destination eller IP, position på kort, længde-/breddegrad, seneste stop, eller søg efter positionen.

Der vises en bekræftelse på, at ruten genberegnes, så den medtager vejpunktet på skærmen. I menuen Skift rute ændres knappen Rejs via og viser, at du nu har ét vejpunkt på din nuværende rute.

**Bemærk**: Alle vejpunkter oprettes til at begynde med som vejpunkter med meddelelse. Du kan maksimalt tilføje tre vejpunkter.

#### Tilføjelse af flere vejpunkter på ruten

Du kan tilføje flere vejpunkter på ruten, når du har tilføjet det første vejpunkt, ved at benytte følgende fremgangsmåde:

- 1. Tryk let på skærmen, så hovedmenuen vises.
- 2. Tryk let på Skift rute.
- 3. Tryk let på Rejs via.

**Tip:**{**712**}Hvis enheden understøtter stemmestyring, kan du også tilføje vejpunkter ved hjælp af talte kommandoer.

- 4. Tryk let på Tilføj.
- 5. Vælg positionen for vejpunktet under Hjem, Favorit, Adresse, Nylig destination eller IP, position på kort, længde-/breddegrad, seneste stop, eller søg efter positionen.

Der vises en meddelelse om, hvor det nye vejpunkt er blevet tilføjet på listen med vejpunkter.

6. Tryk let på Udført.

Der vises en bekræftelse på, at ruten genberegnes, så den medtager vejpunkterne, på skærmen.

7. Gentag for at tilføje flere vejpunkter.

I menuen Skift rute ændres knappen Rejs via og viser, at du nu har flere vejpunkter på din nuværende rute.

Bemærk: Alle vejpunkter oprettes til at begynde med som vejpunkter med meddelelse.

#### Ændring af rækkefølgen for vejpunkter

Vejpunkter tilføjes automatisk i optimal rækkefølge, men du kan stadig ændre rækkefølgen manuelt, hvis der er behov for det. Du kan ændre rækkefølgen for vejpunkter ved at benytte følgende fremgangsmåde:

- 1. Tryk let på skærmen, så hovedmenuen vises.
- 2. Tryk let på Skift rute.
- 3. Tryk let på Rejs via.

Du får vist en liste med vejpunkter.

4. Tryk let på det vejpunkt, du vil flytte op eller ned.

Der vises et skærmbillede med navnet på vejpunktet øverst.

5. Tryk let på Ryk op eller Ryk ned.

Vejpunktets placering ændres på listen, og listen med vejpunkter vises igen med det samme.

**Tip**: Du kan ikke flytte et vejpunkt, du ikke har besøgt, på en liste med allerede besøgte vejpunkter.

#### Sletning af et vejpunkt

Du kan slette et vejpunkt ved at benytte følgende fremgangsmåde:

- 1. Tryk let på skærmen for at åbne hovedmenuen.
- 2. Tryk let på Skift rute.
- 3. Tryk let på **Rejs via**.

Du får vist en liste med vejpunkter.

- Tryk let på det vejpunkt, du vil slette.
  Der vises et skærmbillede med navnet på vejpunktet øverst.
- 5. Tryk let på Slet.

Vejpunktet slettes, og listen med vejpunkter vises igen med det samme.

#### Ændring af meddelelsesindstillinger for et vejpunkt

Hvis meddelelser er slået til for et vejpunkt, er der vist et ikon ud for vejpunktet på listen med vejpunkter. Du kan slå meddelelser til og fra for vejpunkter ved at benytte følgende fremgangsmåde:

- 1. Tryk let på skærmen, så hovedmenuen vises.
- 2. Tryk let på Skift rute.
- 3. Tryk let på Rejs via.

Du får vist en liste med vejpunkter.

4. Tryk på det vejpunkt, hvor du vil ændre meddelelsesindstillinger.

Der vises et skærmbillede med navnet på vejpunktet øverst.

5. Tryk let på Aktiver/deaktiver meddelelser.

Meddelelsesindstillingen for vejpunktet ændres, og listen med vejpunkter vises igen med det samme.

Tip: Hvis du allerede har besøgt et vejpunkt, kan du ikke slå meddelelser til eller fra.

#### Genaktivering af et vejpunkt

**Bemærk:** Du kan kun genaktivere et vejpunkt, som du allerede har besøgt. Besøgte vejpunkter er nedtonede.

Du kan genaktivere et vejpunkt ved at benytte følgende fremgangsmåde:

- 1. Tryk let på skærmen, så hovedmenuen vises.
- 2. Tryk let på Skift rute.
- 3. Tryk let på Rejs via.

Du får vist en liste med vejpunkter.

- Tryk let på det besøgte vejpunkt, som du vil genaktivere.
  Der vises et skærmbillede med navnet på vejpunktet øverst.
- Tryk let på Genaktiver.
  Vejpunktet slettes og indsættes igen på listen over ikke-besøgte vejpunkter.

# Vis kort

### Om visning af kortet

Du kan se på kortet på samme måde som med et almindeligt papirkort. Kortet viser din nuværende position og mange andre positioner, f.eks. favoritter og IP'er.

Hvis du vil have kortet vist på denne måde, skal du trykke let på **Vis kort** eller **Vis rute** i hovedmenuen.

Du kan få vist forskellige positioner på kortet ved at flytte kortet på tværs af skærmen. Flyt kortet ved at røre ved skærmen og trække fingeren hen over skærmen.

Vælg en position på kortet ved at trykke let på positionen på kortet. Markøren fremhæver positionen og viser relevante oplysninger om positionen i et informationspanel. Tryk let på informationspanelet for at oprette en favorit eller planlægge en rute til den pågældende position.

Vis kort

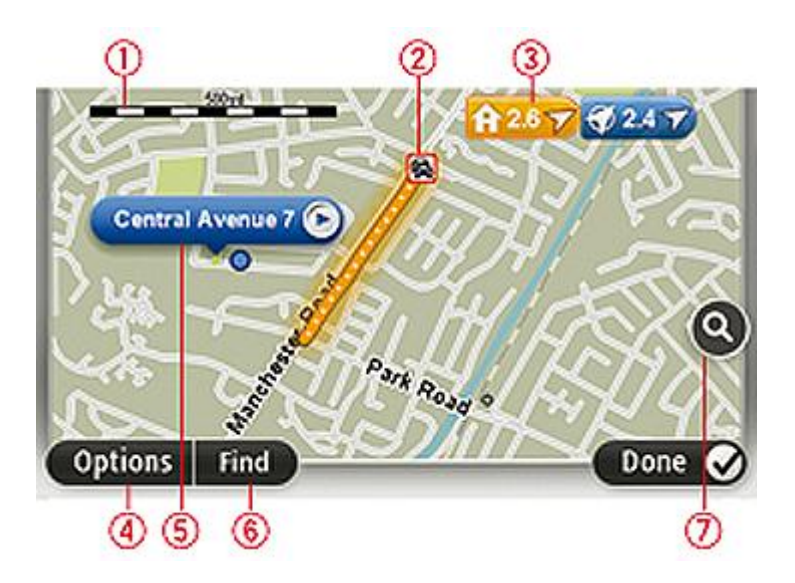

**Vigtigt:** Ikke alle funktioner på denne skærm kan kontrolleres via kommandoenheden. Brug i stedet touch-skærmen.

- 1. Målestokken
- Trafik aktuelle trafikale problemer. Brug knappen Indstillinger til at vælge, om trafikoplysningerne skal vises på kortet. Når der vises trafikoplysninger på kortet, vises der ikke IP'er eller favoritter.

**Bemærk**: Du skal muligvis have et abonnement eller en modtager for at kunne bruge en TomTom Trafik-tjeneste. Trafik-tjenester kan ikke benyttes i alle lande eller regioner. Der er flere oplysninger på <u>tomtom.com/services</u>.

3. Markør

Markørerne viser din nuværende position (blå), din hjemmeadresse(gul) og din destination (rød). Markøren viser afstanden til stedet.

Tryk let på en markør for at centrere kortet omkring den pågældende position.

Du kan også selv placere en markør. Tryk let på markørknappen, og tryk derefter let på **Angiv markørposition**, så du kan placere en grøn markør på markørens position.

Hvis du vil deaktivere markører, skal du trykke let på **Valg**, trykke let på **Avanceret** og derefter fjerne markeringen i afkrydsningsfeltet **Markører**.

- 4. Knappen Valg
- 5. Markør med ballon med gadenavnet

Tryk let på knappen i ballonen med gadenavnet for at åbne markørmenuen. Du kan navigere til markørens position, oprette en favorit for markørens position eller finde et Interessepunkt i nærheden af markørens position.

6. Knappen Find

Tryk let på denne knap for at finde specifikke adresser, favoritter eller interessepunkter.

7. Zoomværktøjet

Zoom ind og ud ved at flytte skyderen.

#### Valg

Tryk let på knappen **Valg** for at angive de oplysninger, der skal vises på kortet, og for at få vist følgende oplysninger:

 Trafik – vælg denne mulighed, hvis der skal vises trafikoplysninger på kortet. Når der vises trafikoplysninger, vises der ikke IP'er eller favoritter.

**Bemærk**: Du skal muligvis have et abonnement eller en modtager for at kunne bruge en TomTom Trafik-tjeneste. Trafik-tjenester kan ikke benyttes i alle lande eller regioner. Der er flere oplysninger på <u>tomtom.com/services</u>.

- **Navne** vælg denne mulighed, hvis der skal vises gade- og bynavne på kortet.
- Interessepunkter vælg denne mulighed, hvis der skal vises IP'er på kortet. Tryk let på Choose POIs (Vælg IP'er) for at vælge, hvilke IP-kategorier der skal vises på kortet.
- **Billeder** vælg denne mulighed, hvis der skal vises satellitbilleder af det viste område. Satellitbilleder er ikke tilgængelige for alle kort eller for alle positioner på kortet.
- **Favoritter** vælg denne mulighed, hvis der skal vises favoritter på kortet.

Tryk let på Avanceret for at vise eller skjule følgende oplysninger:

 Markører – vælg denne mulighed, hvis markører skal aktiveres. Markørerne viser din nuværende position (blå), din hjemmeadresse(gul) og din destination (rød). Markøren viser afstanden til stedet.

Tryk let for at centrere kortet på den position, som markøren peger på.

Tryk let på markør-knappen for at oprette din egen markør. Tryk derefter let på **Angiv markørposition**, så du kan placere en grøn markør på markørpositionen.

Hvis du vil deaktivere markører, skal du trykke let på **Valg**, trykke let på **Avanceret** og derefter fjerne markeringen i afkrydsningsfeltet **Markører**.

 Koordinater – vælg denne mulighed, hvis der skal vises GPS-koordinater nederst til venstre på kortet.
### Markørmenu

Markøren kan bruges til mere end blot at fremhæve en position på kortet.

Placer markøren et sted på kortet, og tryk derefter let på pilen. Tryk derefter let på en af følgende knapper:

|                           | Tryk let på denne knap for at planlægge en rute til markørens position på<br>kortet.                                                                                                  |
|---------------------------|----------------------------------------------------------------------------------------------------|
| Naviger derhen            |                                                                                                    |
|                           | Tryk let på denne knap for at få vist oplysninger om positionen på kortet,<br>f.eks. adressen.                                                                                        |
| Vis position              |                                                                                                    |
| <b>+</b>                  | Tryk let på denne knap for at oprette din egen grønne markør, og placer<br>den ved markørens position.                                                                                |
|                           | Hvis der findes en grøn markør, ændres denne knap til <b>Slet markør</b> .                                                                                                    |
| Angiv markørposi-<br>tion |                                                                                                    |
|                           | Tryk let på denne knap for at finde et IP i nærheden af markørens posi-<br>tion på kortet.                                                                                            |
| Find IP i nærheden        | Hvis markøren f.eks. fremhæver en position med en restaurant på kortet,<br>kan du søge efter et parkeringshus i nærheden.                                                             |
|                           | Tryk let på denne knap for at foretage en kortrettelse for markørposi-<br>tionen på kortet.                                                                                           |
| Korriger position         | Du kan foretage rettelsen udelukkende på dit eget kort, eller du kan dele<br>den med TomTom Map Share-fællesskabet.                                                                   |
|                           | Tryk let på denne knap for at oprette en favorit ved markørens position<br>på kortet.                                                                                                 |
| Tilføj som favorit        |                                                                                                    |
|                           | Tryk let på denne knap for at oprette et IP ved markørens position på<br>kortet.                                                                                                    |
| Tilføj som IP             |                                                                                                    |
|                           | Tryk let på denne knap for at rejse via markørens position på kortet som<br>en del af den aktuelle rute. Destinationen er den samme som før, men<br>ruten omfatter nu denne position. |
| Rejs via                  | Denne knap vises kun i forbindelse med en planlagt rute.                                                                                                    |

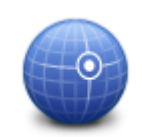

Tryk let på denne knap for at centrere kortet ved markørens position.

Centrer på kort

## Kortrettelser

## **Om Map Share**

Map Share hjælper dig med at rette kortfejl. Du kan rette flere typer kortfejl.

For at foretage rettelser på dit eget kort skal du trykke let på Kortrettelser i menuen Tjenester.

**Bemærk**: Map Share kan ikke benyttes i alle områder. Yderligere oplysninger findes på tomtom.com/mapshare.

## Rettelse af en fejl på kortet

**Vigtigt**: Af sikkerhedsmæssige årsager må du ikke angive alle oplysninger om en kortrettelse, mens du kører. Nøjes med at markere det sted på kortet, hvor der er en fejl, og angiv de nødvendige oplysninger på et senere tidspunkt.

Benyt følgende fremgangsmåde, når du skal rette en fejl på kortet:

1. Tryk let på Kortrettelser i menuen Tjenester.

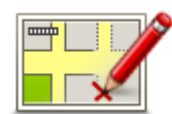

- 2. Tryk let på Ret en fejl på kortet.
- 3. Vælg, hvilken type kortrettelse, du ønsker at anvende.
- 4. Vælg, hvordan du vil vælge positionen.
- 5. Vælg stedet. Tryk derefter let på **Udført**.
- 6. Angiv detaljerne i rettelsen. Tryk derefter let på Udført.
- 7. Vælg om rettelsen er midlertidig eller permanent.
- 8. Tryk på Fortsæt.

Rettelsen er gemt.

### Forskellige typer kortrettelser

Hvis du vil rette noget på kortet, skal du trykke let på **Kortrettelser** i menuen Tjenester og derefter trykke let på **Ret en fejl på kortet**. Du kan vælge mellem flere forskellige typer kortrettelser.

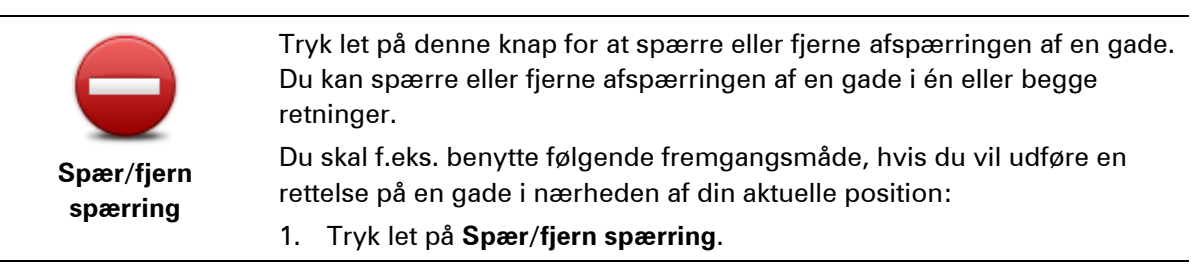

- Tryk let på I nærheden for at vælge en gade tæt på din aktuelle position. Du kan vælge en gade efter navn, en gade i nærheden af din hjemmeadresse eller en gade på kortet.
- 3. Vælg den gade eller den del af gaden, som du vil rette, ved at trykke let på den på kortet.

Den gade, du vælger, fremhæves, og markøren viser gadens navn.

4. Tryk på **Udført**.

Enheden viser gaden, og om der er spærret for trafik eller må køres i en eller begge retninger.

**Vigtigt**: Ikke alle funktioner på denne skærm kan kontrolleres via kommandoenheden. Brug i stedet touch-skærmen.

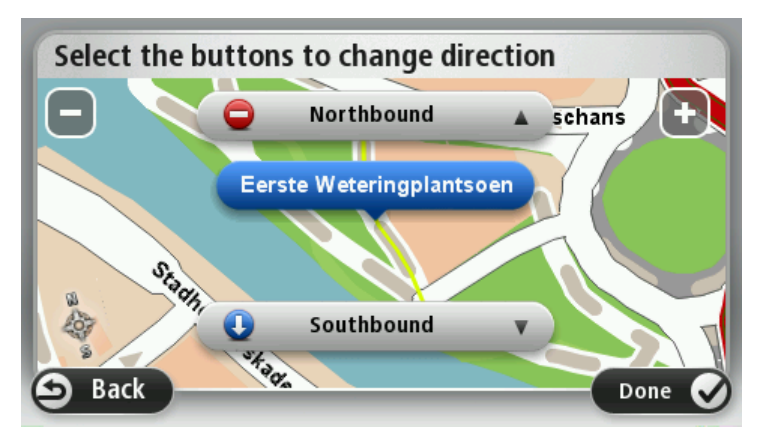

- 5. Tryk på en af retningsknapperne, så gaden spærres/åbnes i den pågældende kørselsretning.
- 6. Tryk på Udført.

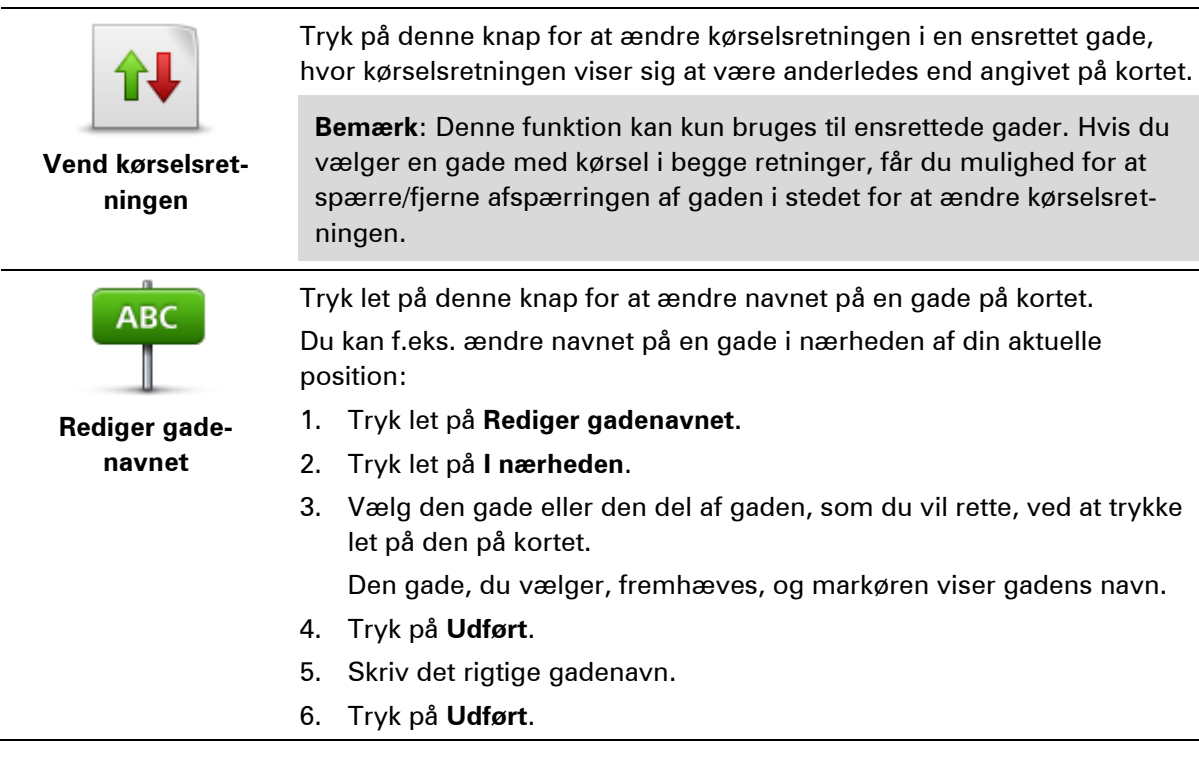

|                              | Tryk let på denne knap for at ændre og rapportere forkerte restriktioner<br>for et sving.                                                                                                    |
|------------------------------|----------------------------------------------------------------------------------------------------|
| for sving                    |                                                                                                    |
| 60<br>Skift veibastighed     | Tryk let på denne knap, hvis du vil ændre og rapportere hastighedsbe-<br>grænsninger.                                                                                                    |
|                              | Tryk let nå denne knan, hvis du vil tilføje eller fjerne en rundkørsel                                                                                                    |
| Tilføj/fjern rund-<br>kørsel | fryk let på denne knap, nvis du vir tinøje ener ijerne en fundkørsel.                                                                                                    |
|                              | Tryk på denne knap, hvis du vil tilføje et nyt interessepunkt (IP).                                                                                                    |
|                              | Du kan f.eks. tilføje en ny restaurant i nærheden af din aktuelle position:                                                                                                    |
|                              | 1. Tryk let på <b>Tilføj manglende IP</b> .                                                                                                    |
| Tilføj manglende IP          | 2. Tryk let på <b>Restaurant</b> på listen over IP-kategorier.                                                                                                    |
|                              | 3. Tryk let på <b>I nærheden</b> .                                                                                                    |
|                              | 4. Vælg den manglende restaurants position.                                                                                                    |
|                              | Du kan vælge positionen ved at angive adressen eller ved at vælge<br>positionen på kortet. Vælg <b>I nærheden</b> eller <b>Nær hjem</b> for at åbne et<br>kort på din aktuelle position eller på hjemmeadressen. |
|                              | 5. Tryk på <b>Udført</b> .                                                                                                    |
|                              | 6. Angiv navnet på restauranten, og tryk derefter let på OK.                                                                                                    |
|                              | <ol> <li>Hvis du kender telefonnummeret til restauranten, kan du skrive det<br/>og derefter trykke let på OK.</li> </ol>                                                                                         |
|                              | Hvis du ikke kender nummeret, skal du blot trykke let på <b>OK</b> uden at<br>trykke et nummer.                                                                                                    |
|                              | Tryk let på denne knap, hvis du vil redigere et eksisterende inter-<br>essepunkt.                                                                                                    |
| Rediger IP                   | Du kan ændre et interessepunkt på følgende måder ved at trykke på<br>denne knap:                                                                                                    |
| 5                            | <ul> <li>Slet IP.</li> </ul>                                                                                                    |
|                              | Omdøb IP.                                                                                                    |
|                              | <ul> <li>Ret telefonnummeret til interessepunktet.</li> </ul>                                                                                                    |
|                              | <ul> <li>Ret den kategori, som interessepunktet hører til.</li> <li>Flyt IP på kortet.</li> </ul>                                                                                                    |
|                              | Truk let på deppe knon byje du vil angive en kommenter om et IP. Brug                                                                                                    |
| Ď                            | denne knap, hvis du ikke kan rette IP-fejlen med knappen <b>Rediger IP</b> .                                                                                                    |
| Kommenter IP                 |                                                                                                    |

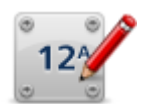

Tryk let på denne knap for at rette positionen for et husnummer. Angiv den adresse, du vil rette, og angiv derefter den korrekte position for det pågældende husnummer på kortet.

Korriger husnummer

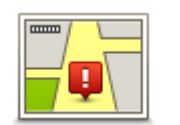

Tryk let på denne knap, hvis du vil redigere en eksisterende gade. Når du har valgt gaden, kan du vælge den fejl, der skal rapporteres. Du kan vælge mere end en type fejl for en gade.

Eksisterende gade

| 2 |
|---|

Tryk let på denne knap, hvis du vil rapportere en manglende gade. Du skal vælge et start- og et slutpunkt for den manglende gade.

| Mang | lende | gade |
|------|-------|------|
| mang | Chac  | guuc |

| <u>I</u> II) |  |
|--------------|--|
| 4 4          |  |
| By           |  |

Tryk let på denne knap, hvis du vil rapportere en fejl ved en større eller mindre by. Du kan rapportere følgende fejltyper:

- Byen mangler
- Forkert bynavn
- Alternativt bynavn
  - Andet
- Ť

Tryk let på denne knap, hvis du vil rapportere en fejl ved en motorvejstilkørsel eller -afkørsel.

## Motorvejst-

| il/afkørsel                                                                                                    |                                                                                                    |
|----------------------------------------------------------------------------------------------------|----------------------------------------------------------------------------------------------------|
|                                                                                                    | Tryk let på denne knap, hvis du vil rapportere en fejl ved et postnummer.                                                                                                    |
| Postnummer                                                                                                    |                                                                                                    |
| Lemma (massa                                                                                                    | Tryk let på denne knap, hvis du vil rapportere andre typer rettelser.                                                                                                    |
| ing the second second s | Disse rettelser indføres ikke på kortet med det samme, men gemmes i en<br>særlig rapport.                                                                                                    |
| Andet                                                                                                    | Du kan rapportere manglende gader, fejl i tilkørsler og afkørsler på<br>motorveje og manglende rundkørsler. Hvis disse rapporttyper ikke<br>omfatter den rettelse, som du vil rapportere, skal du angive en generel<br>beskrivelse og derefter trykke let på Andet. |

## Lyde og stemmer

### Om lyde og stemmer

Mazda NB1-enheden bruger lyde til nogle eller alle følgende funktioner:

- Kørselsvejledning og andre former for rutevejledning
- Trafikoplysninger

**Bemærk**: Du skal muligvis have et abonnement eller en modtager for at kunne bruge en TomTom Trafik-tjeneste. Trafik-tjenester kan ikke benyttes i alle lande eller regioner. Der er flere oplysninger på <u>tomtom.com/services</u>.

Advarsler, som du angiver

Du kan vælge mellem to stemmetyper til din enhed:

Computerstemmer

Computerstemmer genereres af enheden. De giver rutevejledning og læser by- og gadenavne, trafikoplysninger og anden nyttig information højt.

Menneskestemmer

De indspilles af skuespillere og kan kun bruges til rutevejledninger.

### **Om computerstemmer**

Mazda NB1-enheden bruger tekst til tale-teknologi og computerstemmer til at læse gadenavnene på kortet højt, mens den viser dig vej.

Computerstemmen analyserer hele sætningen, før der tales, for at sikre, at sætningen ligger så tæt som muligt på naturlig tale.

Computerstemmer kan genkende og udtale navne på udenlandske byer og gader. Den engelske computerstemme kan f.eks. læse og udtale franske gadenavne, men udtalen er ikke altid helt korrekt.

### Vælg en stemme

Hvis du vil vælge en anden stemme på Mazda NB1-enheden skal du enten trykke let på **Skift** stemme i menuen Indstillinger eller trykke let på **Stemmer** og derefter på **Skift stemme** og vælge den ønskede stemme.

### Ændring af lydstyrken

Du kan ændre lydstyrken på Mazda NB1 i Kørselsvisning.

Tryk let på det midterste panel på statuslinjen, og flyt skyderen for at justere lydstyrken. Den seneste rutevejledning afspilles, så du kan høre den nye lydstyrke.

## Indstillinger

## Om indstillinger

Du kan ændre Mazda NB1-enhedens udseende og funktionsmåde. Du kan få adgang til de fleste indstillinger på enheden ved at trykke let på **Indstillinger** i hovedmenuen.

Bemærk: Ikke alle de indstillinger, der beskrives her, findes på alle enheder.

### Indstillinger for 2D/3D-visning

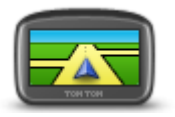

Indstillinger for 2D/3D-visning

Tryk let på denne knap for at angive standardvisningen for kortet. Du kan skifte mellem 2D- og 3D-visning ved at trykke i venstre side af statuslinjen i kørselsvisning.

Det er nogle gange nemmere at se kort ovenfra, såsom ved kørsel i et komplekst vejnet.

2D giver en todimensional visning af kortet, som om det ses ovenfra.3D giver en tredimensional visning af kortet, som om du kører gennem landskabet.

Følgende knapper er til rådighed:

- I 2D-visning: Roter kort i kørselsretning tryk let på denne knap, så kortet automatisk vendes med kørselsretningen opad.
- Skift til 3D-visning, når jeg følger en rute tryk let på denne knap, hvis kortet automatisk skal vises i 3D, når du følger en rute.

### Avancerede indstillinger

Avancerede

indstillinger

Tryk let på denne knap for at vælge følgende avancerede indstillinger:

- Vis husnr. før gadenavn når denne indstilling er valgt, vises adresser med husnummeret efterfulgt af gadenavnet, f.eks. 10 Downing Street.
  - Vis gadenavne når denne indstilling er valgt, vises der gadenavne på kortet i kørselsvisning.
  - Vis næste gadenavn når denne indstilling er valgt, vises navnet på den næste gade på ruten øverst i kørselsvisning.
  - Vis det aktuelle gadenavn på kortet når denne indstilling er valgt, vises navnet på den gade, du kører på, oven over statusbjælken i kørselsvisning.
  - **Vis sted på forhånd** når denne indstilling er valgt, vises en grafisk fremstilling af destinationen i forbindelse med ruteplanlægningen.
  - Aktiver automatisk zoom i 2D-visning når denne indstilling er valgt, vises hele ruten i kørselsvisning, når kortet vises i 2D.
  - Aktiver automatisk zoom i 3D-visning når denne indstilling er valgt, vises et større område, når du kører på motorveje og hovedveje. Der zoomes derefter automatisk ind, når du nærmer dig

### vejkryds.

Vis vognbanebilleder – når denne indstilling er valgt, ses en grafisk fremstilling af vejen forude med angivelse af den vognbane, du skal vælge, når du nærmer dig et vejkryds eller en motorvejsafkørsel. Du kan vælge at få vist vognbanebilledet på en delt skærm eller på fuld skærm, eller du kan slå vognbanebilleder helt fra. Denne funktion findes ikke til alle veje.

- Vis tips denne indstilling slår tip til og fra.
- Indstil automatisk ur efter tidszone– når denne indstilling er valgt, justeres uret automatisk efter tidszonen.

### **Bilsymbol**

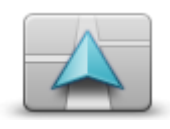

Tryk let på denne knap, hvis du vil ændre det symbol, der bruges til at angive din nuværende position i kørselsvisning.

## Bilsymbol

### Hjemmeadresse

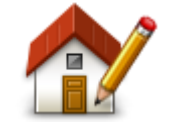

Hjemmeadresse

Tryk let på denne knap for at angive eller skifte hjemmeadresse. Du angiver adressen på samme måde, som når du planlægger en rute.

Din hjemmeadresse er et godt udgangspunkt for nem planlægning af en rute til en vigtig position.

For de fleste personer er hjemmeadressen det sted, hvor de bor. Du kan dog vælge en anden hyppig destination, f.eks. din arbejdsplads, som hjemmeadresse.

### **Favoritter**

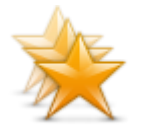

Favoritter

Tryk let på denne knap for at tilføje, omdøbe eller slette favoritter.

Favoritter gør det nemt at vælge en position uden at skulle angive adresse. Det behøver ikke være steder, som du synes specielt om. Det kan blot være en samling nyttige adresser.

Hvis du vil oprette en ny favorit, skal du trykke let på **Tilføj**. Angiv derefter adressen til positionen på samme måde, som du angiver en adresse, når du planlægger en rute.

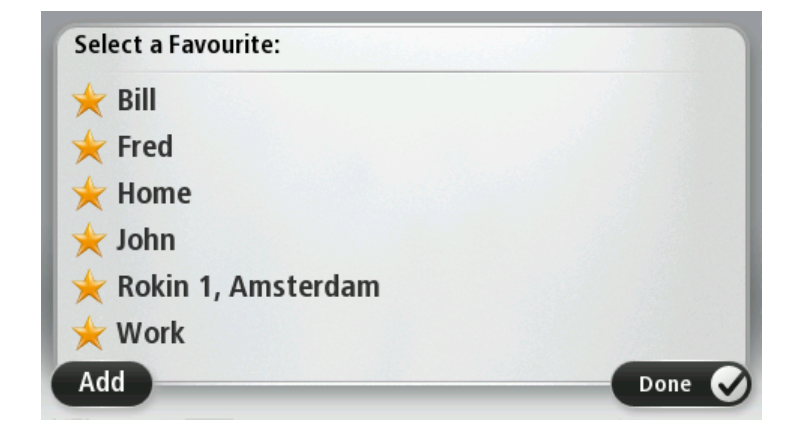

Du kan få vist eller ændre en eksisterende favorit ved at trykke let på et emne på listen. Tryk let på knappen til venstre eller højre for at få vist flere favoritter på kortet.

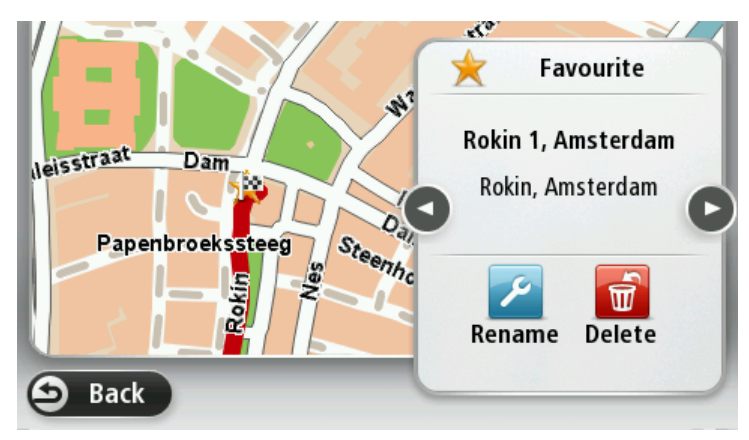

### Tastatur

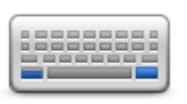

Tastatur

Tryk let på denne knap for at vælge de tastaturer, der skal være tilgængelige til brug, og layoutet af tastaturet Latin.

Du bruger tastaturet til at indtaste navne og adresser, f.eks. når du planlægger en rute eller søger efter navnet på en by eller en lokal restaurant.

### Lav din egen menu

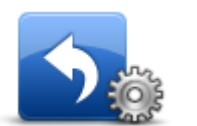

Lav din egen menu

Tryk let på denne knap for at føje op til seks knapper til din egen personlige menu.

Hvis der kun er én eller to knapper i din menu, vises begge knapper i kørselsvisning.

Hvis du har tre knapper eller flere, vises en enkelt knap i kørselsvisning, som åbner din menu, når der trykkes let på den.

### Kortfarver

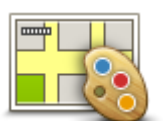

Kortfarver

Tryk let på denne knap for at vælge farveskemaer til farverne på dag- og nattekort.

Tryk let på **Søg** for at søge efter et farveskema ved at skrive navnet på farveskemaet.

Administrer IP'er

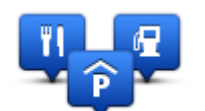

Administrer IP'er

Tryk let på denne knap for at administrere dine egne IP-kategorier og -positioner.

Du kan indstille Mazda NB1-enheden til at give dig besked, når du befinder dig i nærheden af valgte IP-positioner. Du kan f.eks. angive, at enheden skal informere dig, når du nærmer dig en benzinstation.

Du kan oprette dine egne IP-kategorier og føje dine egne IP-positioner til disse kategorier.

Du kan f.eks. oprette en ny IP-kategori med navnet Venner. Derefter kan

du så tilføje alle dine venners adresser som IP'er i denne nye kategori. Tryk let på følgende knapper for at oprette og vedligeholde dine egne IP'er:

- Tilføj IP tryk let på denne knap, hvis du vil føje en position til en af dine egne IP-kategorier.
- Advar, tæt ved IP tryk let på denne knap for at indstille enheden til at advare dig, når du er i nærheden af valgte IP'er.
- Slet IP tryk let på denne knap, hvis du vil slette et IP.
- Rediger IP tryk let på denne knap, hvis du vil redigere en af dine egne IP'er.
- Tilføj IP-kategori tryk let på denne knap, hvis du vil oprette en ny IP-kategori.
- Slet IP-kategori tryk let på denne knap, hvis du vil slette en af dine egne IP-kategorier.

## Nulstil fabriksindstillinger

**Vigtigt**:Hvis du sælger din bil, bør du først fjerne alle personlige oplysninger fra navigationsenheden. For at fjerne dine personlige oplysninger skal du trykke let på **Indstillinger** og derefter trykke let på **Nulstil fabriksindstillinger**.

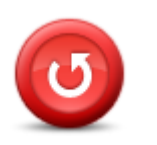

Nulstil fabriksindstillinger Tryk let på denne knap for at slette alle dine personlige indstillinger og gendanne fabriksindstillingerne på Mazda NB1.

Dette er ikke en softwareopdatering, og den påvirker ikke den version af softwaren, der er installeret på din Mazda NB1.

### Vigtigt: Denne funktion sletter alle dine personlige indstillinger!

Hvis du vil beholde dine personlige oplysninger og indstillinger, skal du sikkerhedskopiere alt indhold på Mazda NB1, før du nulstiller enheden. Derefter kan du gendanne dine personlige oplysninger og indstillinger, når du har nulstillet enheden.

Det omfatter elementer som hjemmeadresse, favoritter, din personlige menu og IP-kategorier og -positioner.

### Planlægningsindstillinger

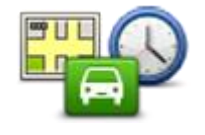

Planlægningsindstillinger

Tryk let på knappen **Planlægnings-indstillinger** for at se, hvordan din Mazda NB1 beregner de ruter, du planlægger. Indstillingerne for planlægning består af adskillige valgmuligheder, som er fordelt på flere skærme. Hver indstilling er beskrevet nedenfor.

### Ruteplanlægning

Angiv den type rute, som Mazda NB1 skal beregne.

Tryk let på **IQ Routes** for at angive, om enheden skal bruge IQ Routes-oplysninger som hjælp til at finde den bedste rute.

### Hurtigste rute

Vælg, hvorvidt du ønsker at undgå motorveje.

### Indstillinger for genberegning

**Bemærk**: Denne indstilling er kun tilgængelig, hvis enheden enten har et trafikabonnement eller en RDS-TMC-modtager. Trafikoplysninger kan ikke benyttes i alle lande eller områder. Du kan finde flere oplysninger om TomToms trafikinformationstjenester på <u>tomtom.com/services</u>.

Angiv, om Mazda NB1 skal genberegne den nuværende rute, hvis der bliver fundet en hurtigere rute, mens du kører. Det kan være nyttigt, hvis trafikken tager til eller aftager længere fremme på ruten. Vælg mellem følgende indstillinger:

- Skift altid til den rute vælg denne valgmulighed, hvis du ikke ønsker at få en meddelelse, når der findes en hurtigere rute. Den aktuelle rute omberegnes automatisk til den hurtigste rute.
- Spørg mig, om jeg ønsker den rute vælg denne valgmulighed, hvis du ønsker at blive spurgt, om du vil tage den nye rute. Når du bliver spurgt, om du vil tage den alternative rute, skal du trykke på Ja for at få den aktuelle rute omberegnet til den hurtigste rute. Tryk på Nej, hvis du ikke ønsker at tage den alternative rute.

Tryk på **Info** for at se et sammendrag af både de oprindelige og alternative ruter. Du kan trykke på **Udført** for at tage den hurtigste rute eller på **Aktuel rute** for at blive på din oprindelige rute.

• Skift aldrig min rute - vælg denne valgmulighed, hvis du ikke ønsker at få en meddelelse og blot ønsker at få vist den nye rute på skærmen.

### Indstillinger for kortoplysninger

Angiv, om du ønsker at blive advaret, hvis din rute går gennem et område, som dit kort kun har begrænsede oplysninger om.

### Indstillinger for betalingsvej, færge, samkørselsbaner og ikke-asfalteret vej

Indstil, hvordan din Mazda NB1 kan håndtere hver af disse fire rutefunktioner, når enheden beregner en rute.

Samkørselsbaner er nogle gange betegnet som HOV-baner (High Occupancy Vehicle Lanes) og findes ikke i alle lande. Hvis du planlægger din rejse på disse baner, er du eventuelt nødt til at have en ekstra person i bilen, eller også skal bilen bruge miljøvenligt brændstof.

### Ruteoversigt

Angiv, om skærmbilledet med ruteoversigten skal lukkes automatisk, når du har planlagt en rute. Hvis du vælger **Nej**, er du nødt til at trykke let på **Udført** for at lukke skærmbilledet med ruteoversigten, hver gang du planlægger en rute.

### Sikkerhedsindstillinger

Tryk let på denne knap for at vælge de sikkerhedsfunktioner, du vil bruge på enheden.

Sikkerhedsindstillinger

### Vis IP på kort

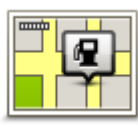

Vis IP på kort

Tryk let på denne knap for at vælge de typer interessepunkter (IP'er), du vil have vist på kortet.

- 1. Tryk let på Vis IP på kort i menuen Indstillinger.
- 2. Vælg de IP-kategorier, du vil have vist på kortet.

Tryk let på **Søg**, og skriv derefter et kategorinavn, som du vil søge efter.

- 3. Vælg, om du vil have vist IP'er i 2D- eller 3D-visninger af kortet.
- 4. Tryk let på Udført.

Positioner med interessepunkter vises som symboler på kortet.

### Statuslinje

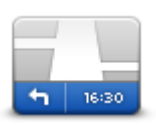

**Bemærk**: Nogle af mulighederne er muligvis ikke tilgængelige. Tryk let på denne knap for at vælge de oplysninger, du vil have vist på statuslinjen:

Statuslinje

- Vandret statuslinjen vises nederst på skærmen i kørselsvisning.
- Lodret statuslinjen vises i højre side af skærmen i kørselsvisning.
- Maksimumhastighed

**Vigtigt**: Hastighedsgrænsen vises ved siden af den hastighed, du kører med i øjeblikket. Hvis du kører hurtigere end hastighedsgrænsen, vises der en advarselsindikator på statuslinjen. Statuslinjen bliver f.eks. rød.

Der findes ikke oplysninger om hastighedsgrænser for alle veje.

- Aktuel tid
- **Resterende afstand** afstanden til destinationen.
- Tidsmargin Mazda NB1 viser dig, hvor meget for tidligt eller sent du vil ankomme i forhold til den ønskede ankomsttid, som du angav, da du planlagde ruten.

### Skifte kort

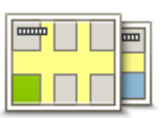

Kort

Tryk let på denne knap for at vælge det kort, du vil bruge til ruteplanlægning og navigation.

Selvom du kan gemme mere end ét kort på enheden, kan du kun bruge ét kort ad gangen til planlægning og navigation.

Hvis du vil skifte fra det aktuelle kort for at planlægge en rute i et andet land eller en anden region, skal du blot trykke på denne knap.

**Bemærk**: Første gang du skifter til et nyt kort, skal du muligvis oprette forbindelse til din MyTomTom-konto og aktivere kortet.

### Sluk for talt vejledning/Tænd for talt vejledning

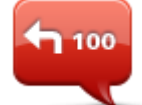

Sluk for talt

vejledning

Tryk let på denne knap for at slå talt vejledning fra. Du kan ikke længere høre talte ruteinstruktioner, men du kan stadig høre oplysninger som f.eks. trafikoplysninger og advarsler.

Talt vejledning slås også fra, hvis du trykker let på **Slå lyd fra** i menuen Indstillinger.

**Bemærk**: Hvis du ændrer stemmen på enheden, slås talt vejledning automatisk til for den nye stemme.

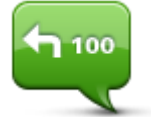

Tryk let på denne knap for at slå talt vejledning til, så du kan høre talte ruteinstruktioner.

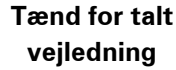

### Enheder

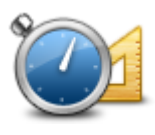

Enheder

Tryk let på denne knap for at indstille de enheder, der bruges på din enhed til funktioner, f.eks. ruteplanlægning.

### Versionsoplysninger

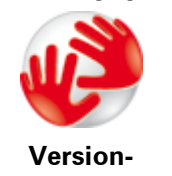

soplysninger

Tryk let på denne knap for at finde tekniske oplysninger på enheden, f.eks. enhedens serienummer og program- og kortversion.

Hvis du har et abonnement, kan du også få vist den aktuelle status på GPS-modtagelsen og dine LIVE-tjenester.

### Stemmer

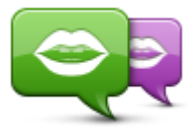

Skift stemme

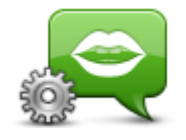

Stemmeindstillinger

Tryk let på denne knap for at skifte den stemme, som oplæser retningsangivelser og andre instruktioner på ruten.

Du kan vælge mellem et bredt udvalg af stemmer. Der er computerstemmer, som kan læse gadenavne og andre oplysninger direkte fra kortet, og der er menneskestemmer, som er indtalt af skuespillere.

Tryk let på denne knap for at angive den type talte instruktioner og andre rutevejledninger, som skal læses højt på enheden.

## Interessepunkter

## **Om Interessepunkter**

Interessepunkter eller IP'er er nyttige steder på kortet.

Her er nogle eksempler:

- Restauranter
- Hoteller
- Museer
- Parkeringshuse
- Benzinstationer

### **Oprettelse af IP'er**

**Tip**: Du kan få hjælp til at administrere tredjeparts-IP'er ved at søge efter tredjeparts-IP'er på: tomtom.com/support.

- 1. Tryk let på skærmen, så hovedmenuen vises.
- 2. Tryk let på Indstillinger.
- 3. Tryk let på Administrer IP'er.
- 4. Hvis der ikke findes nogen IP-kategorier, eller hvis den kategori, som du vil bruge, ikke findes, skal du trykke let på **Tilføj IP-kategori** og oprette en ny kategori.

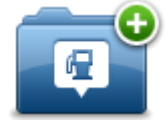

Alle IP'er skal knyttes til en IP-kategori. Det betyder, at du skal oprette mindst én IP-kategori, før du kan oprette dit første IP.

Du kan kun tilføje IP'er i IP-kategorier, som du selv har oprettet.

Du kan få mere at vide om oprettelse af IP-kategorier ved at læse **Administrere** adressepunkter.

- 5. Tryk let på Tilføj IP.
- 6. Vælg den IP-kategori, du vil bruge til det nye IP.
- Tryk let på en knap for at angive IP-adressen på samme måde, som når du planlægger en rute.
   IP'et oprettes og gemmes i den valgte kategori.

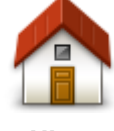

Tryk let på denne knap for at angive din hjemmeadresse som et IP. Dette er nyttigt, hvis du skifter hjemmeadresse, men først ønsker at

oprette et nyt IP med den nuværende hjemmeadresse.

Hjem

| Favorit                | Tryk let på denne knap for at oprette et IP på baggrund af en favorit.<br>Det kan være en god ide at oprette et IP for en favorit, fordi du kun<br>kan oprette et begrænset antal favoritter. Hvis du vil oprette flere<br>favoritter, skal du slette andre favoritter først. Hvis du vil undgå at<br>miste en favorit, skal du gemme positionen som et IP, før du sletter<br>favoritten.                                                 |
|------------------------|----------------------------------------------------------------------------------------------------|
| AB-1<br>Adresse        | <ul> <li>Tryk let på denne knap for at angive en adresse som et nyt IP.</li> <li>Når du skriver en adresse, kan du vælge mellem fire muligheder.</li> <li>Bymidte</li> <li>Gade og husnummer</li> <li>Postnummer</li> <li>Vejkryds</li> </ul>                                                                                                    |
| Nylig destination      | Tryk let på denne knap, hvis du vil vælge en IP-position på en liste<br>over steder, du for nylig har brugt som destinationer.                                                                                                    |
| Interessepunkt         | Tryk let på denne knap for at tilføje et interessepunkt (IP) som et IP.<br>Hvis du f.eks. er ved at oprette en IP-kategori til dine yndlingsrestau-<br>ranter, kan du bruge denne mulighed i stedet for at skrive restau-<br>ranternes adresser.                                                                                                    |
| Min position           | Tryk let på denne knap for at tilføje din aktuelle position som et IP.<br>Hvis du f.eks. stopper et interessant sted, kan du trykke let på denne<br>knap for at oprette et nyt IP for den nuværende position.                                                                                                    |
| Punkt på kort          | Tryk let på denne knap for at oprette et interessepunkt med kort-<br>browseren.<br>Vælg interessepunktets position med markøren, og tryk derefter let<br>på <b>Udført</b> .                                                                                                    |
| Læng-<br>de/breddegrad | Tryk let på denne knap, hvis du vil oprette et interessepunkt ved at<br>indtaste værdier for længde/breddegrader.                                                                                                    |
| Lokal søgning          | Tryk let på denne knap, hvis du vil bruge Lokal søgning med<br>TomTom Places til at finde butikker og virksomheder på og i<br>nærheden af din nuværende position.<br>Du kan vælge at søge efter butikker og firmaer i nærheden, nær din<br>destination, nær en anden destination eller i en by.<br>Du kan f.eks. søge efter en svømmehal i nærheden af det aktuelle<br>sted, hvor du befinder dig, ved at skrive "svømmehal" og vælge det |
|                        | bedste søgeresultat.                                                                                                    |

## Brug af IP'er til planlægning af en rute

Når du planlægger en rute, kan du bruge et IP som destination.

I det følgende er vist et eksempel på, hvordan du planlægger en rute til en parkeringsplads i en by:

- 1. Tryk på Naviger til eller Kør til i hovedmenuen.
- 2. Tryk let på Interessepunkt (IP).
- 3. Tryk let på IP i en by.

Tip: Det sidste IP, du har fået vist på Mazda NB1-enheden, er også vist i menuen.

- 4. Angiv navnet på byen, og vælg den, når den vises på listen.
- 5. Tryk let på knappen med pilen for at udvide listen med IP-kategorier.

**Tip**: Hvis du allerede kender navnet på det IP, du vil bruge, kan du trykke let på **Søg efter navn**, så du kan angive navnet og vælge denne position.

- 6. Rul ned på listen, og tryk let på **Parkeringsplads**.
- 7. Den parkeringsplads, der er tættest på byens centrum, vises øverst på listen.
- 8. Listen nedenfor forklarer de afstande, der vises ud for hvert interessepunkt. Hvordan afstanden måles afhænger af, hvordan du oprindeligt har søgt efter IP'et:
  - IP i nærheden afstand fra din nuværende position
  - IP i en by afstand fra bymidte
  - IP nær hjem afstand fra din hjemmeadresse
  - IP langs rute afstand fra din nuværende position
  - IP nær destination afstand fra destinationen
- 9. Tryk let på navnet på den parkeringsplads, du vil bruge, og tryk let på **Udført**, når ruten er beregnet.

Enheden begynder at vise dig vej til parkeringspladsen.

**Tip**: Du kan også søge efter nyttige positioner med Lokal søgning. Du kan finde flere oplysninger om Lokal søgning og andre LIVE-tjenester på <u>tomtom.com/services</u>.

## Visning af IP'er på kortet

Du kan vælge de typer IP-positioner, der skal vises på dine kort.

- 1. Tryk let på Vis IP på kort i menuen Indstillinger.
- 2. Vælg kategorier, der skal vises på kortet.
- 3. Tryk let på Udført.
- 4. Vælg, om du vil se IP-positioner i 2D- og 3D-visninger på kortet.
- 5. Tryk let på Udført.

De valgte IP-typer vises som symboler på kortet.

### Ringe op til et interessepunkt

Der hører telefonnumre til mange af IP'erne på Mazda NB1. Det betyder, at du kan bruge Mazda NB1 til at finde telefonnummeret på et IP, ringe til dem via en telefon og derefter planlægge en rute til IP-positionen.

Du kan f.eks. søge efter en biograf, ringe for at bestille en billet og derefter planlægge en rute til biografen.

- 1. Tryk på Naviger til eller Kør til i hovedmenuen.
- 2. Tryk let på Interessepunkt (IP).
- 3. Vælg, hvordan du vil søge efter IP'et

Hvis du f.eks. vil søge et et IP på ruten, skal du trykke let på IP langs rute.

4. Tryk let på den type IP, du vil navigere til.

Hvis du f.eks. vil ringe til en biograf for at få en billet, skal du trykke let på **Biograf** og derefter vælge navnet på den biograf, du vil ringe til. Tryk derefter på **Vis info** for at se telefonnummeret.

- 5. Ring til IP via en telefon for f.eks. at reservere billetter eller undersøge åbningstider.
- Tryk let på Vælg.
   Mazda NB1 begynder at navigere til IP.

### Indstilling af advarsler for IP'er

Du kan angive en advarselslyd, som skal afspilles, når du nærmer dig en bestemt type IP, f.eks. en benzinstation.

l eksemplet nedenfor kan du se, hvordan du kan angive, at der skal afspilles en advarselslyd, når du er 250 meter fra en benzinstation.

- 1. Tryk let på Administrer IP'er og derefter på Advar tæt ved IP i menuen Indstillinger.
- 2. Rul ned på listen, og tryk let på **Benzinstation**.

**Tip**: Hvis du vil fjerne en advarsel, skal du trykke let på kategorinavnet og derefter trykke let på **Ja**. Der vises et lydsymbol ud for navnet på de IP-kategorier, der er indstillet med en advarsel.

- 3. Angiv distancen som 250 meter, og tryk derefter let på OK.
- 4. Vælg Lydeffekt, og tryk derefter let på Næste.
- 5. Vælg advarselslyden til interessepunktet, og tryk derefter let på Næste.
- 6. Hvis du kun vil høre advarslen, når interessepunktet er direkte på en planlagt rute, skal du vælge **Advar kun, hvis IP er på ruten**. Tryk derefter let på Udført.

Advarslen er indstillet for den valgte IP-kategori. Du hører en advarselslyd, når du er 250 meter fra en benzinstation på din rute.

### Administrer IP'er

Tryk let på Administrer IP'er for at administrere dine IP-kategorier og -positioner.

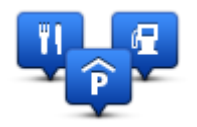

Du kan indstille Mazda NB1-enheden til at give dig besked, når du befinder dig i nærheden af valgte IP-positioner. På denne måde kan du f.eks. angive, at enheden skal informere dig, når du nærmer dig en benzinstation.

Du kan oprette dine egne IP-kategorier og føje dine egne IP-positioner til disse kategorier.

Det betyder, at du f.eks. kan oprette en ny IP-kategori med navnet Venner. Derefter kan du så tilføje alle dine venners adresser som IP'er i denne nye kategori.

Tryk let på følgende knapper for at oprette og vedligeholde dine egne IP'er:

- Tilføj IP tryk let på denne knap, hvis du vil føje en position til en af dine egne IP-kategorier.
- Advar, tæt ved IP tryk let på denne knap for at indstille enheden til at advare dig, når du er i nærheden af valgte IP'er.
- Slet IP tryk let på denne knap, hvis du vil slette en af dine egne IP'er.
- **Rediger IP** tryk let på denne knap, hvis du vil redigere en af dine egne IP'er.
- Tilføj IP-kategori tryk let på denne knap, hvis du vil oprette en ny IP-kategori.
- Slet IP-kategori tryk let på denne knap, hvis du vil slette en af dine egne IP-kategorier.

# Hjælp

## Om at få hjælp

Tryk let på **Hjælp** i hovedmenuen for at navigere til nødtjenester og andre specialiserede tjenester.

Hvis du f.eks. kommer ud for en ulykke, kan du bruge menuen Hjælp til at finde kontaktoplysningerne for det nærmeste hospital, ringe til dem via en telefon og oplyse dem din nøjagtige position.

**Tip**: Hvis knappen Hjælp ikke er vist i hovedmenuen, skal du trykke let på **Indstillinger** og derefter på **Sikkerhedsindstillinger**. Fjern markeringen i afkrydsningsfeltet **Vis kun de vigtigste menupunkter under kørslen**.

## Brug af Hjælp til at køre til en lokal tjeneste

Hvis du vil bruge funktionen Hjælp til at finde et servicecenter og navigere derhen fra din nuværende position, skal du gøre følgende:

- 1. Tryk let på skærmen for at åbne hovedmenuen.
- 2. Tryk let på Hjælp.
- 3. Tryk let på Kør efter hjælp.
- 4. Vælg den type tjeneste, du skal bruge, f.eks. Nærmeste hospital.
- Vælg et center på listen det nærmeste står øverst på listen. Din Mazda NB1 viser en beskrivelse af stedet.
- 6. Hvis du vil navigere frem til centeret i bil, skal du trykke let på Naviger derhen

Mazda NB1 begynder at vise dig vej til destinationen.

## Indstillinger i menuen Hjælp

Bemærk: I nogle lande kan der mangle oplysninger om visse tjenester.

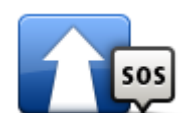

Tryk på denne knap for at planlægge en rute til et servicecenter.

Kør efter hjælp

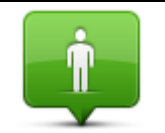

Tryk let på denne knap for at få vist din nuværende position på kortet.

Hvor er jeg?

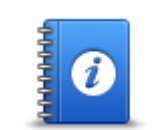

Tryk let på denne knap for at læse et udvalg af vejledninger, herunder en førstehjælpsvejledning.

Sikkerhed og andre vejledninger

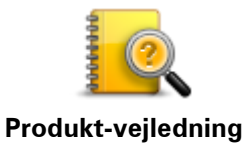

Tryk let på denne knap for at læse et udvalg af vejledninger vedrørende din navigationsenhed.

er

## Favoritter

## Om favoritter

Favoritter gør det nemt at vælge en position uden at skulle angive adresse. Det behøver ikke være steder, som du synes specielt om. Det kan blot være en samling nyttige adresser.

## **Oprette en favorit**

Benyt følgende fremgangsmåde for at oprette en favorit:

- 1. Tryk let på skærmen, så hovedmenuen vises.
- 2. Tryk let på **Indstillinger** for at åbne menuen Indstillinger.
- 3. Tryk let på **Favoritter**.
- 4. Tryk let på Tilføj.

Vælg favorittype ved at trykke let på en af de knapper, der er beskrevet nedenfor:

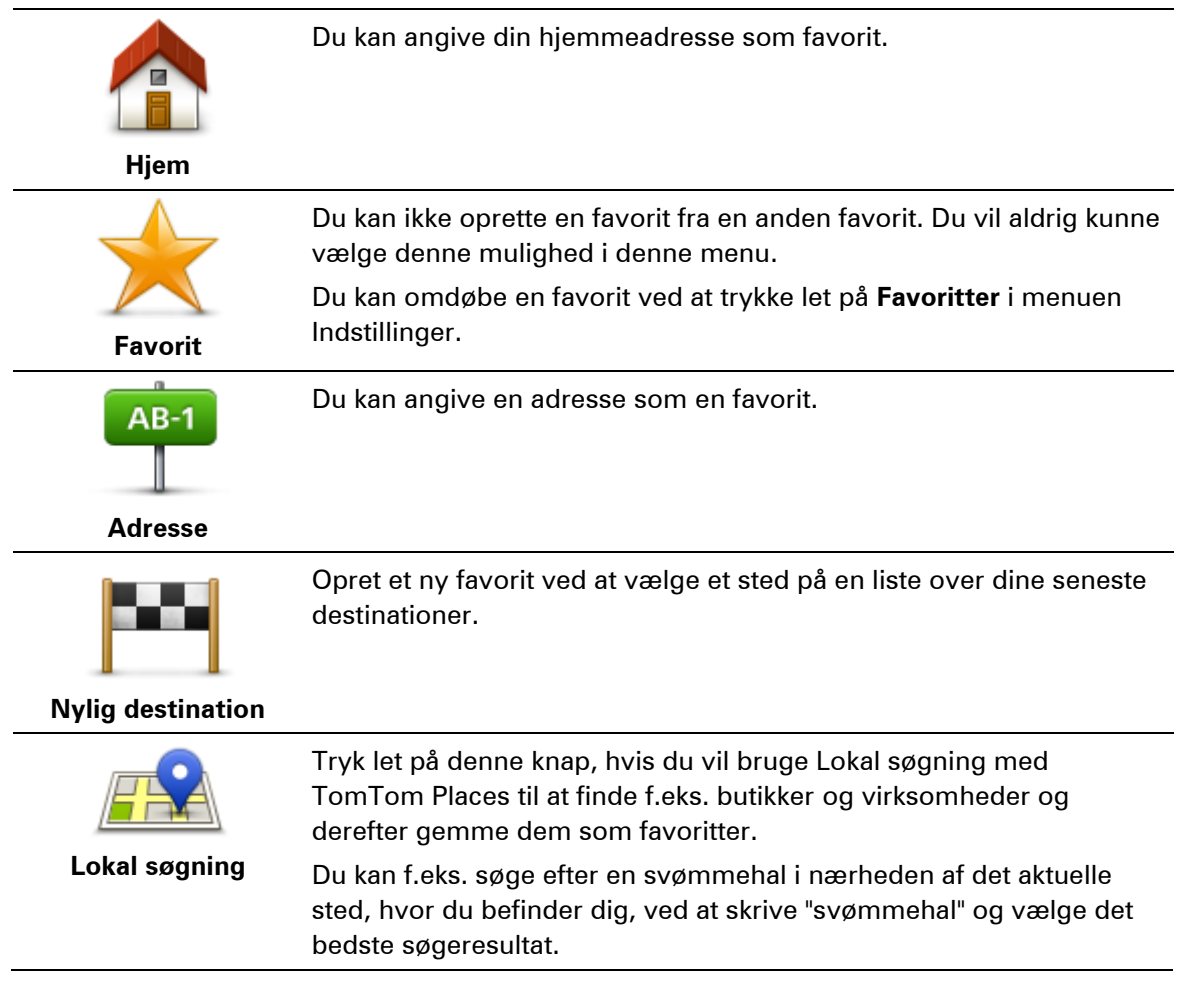

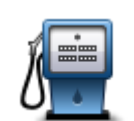

Hvis du besøger et sted, som du godt kan lide, f.eks. en restaurant, kan du tilføje den som en favorit.

Interessepunkt

| Min position           | Tryk let på denne knap for at føje din aktuelle position til listen over<br>favoritter.<br>Hvis du f.eks. standser et sted, du finder interessant, kan du oprette<br>en favorit med det samme ved at trykke på knappen. |
|------------------------|----------------------------------------------------------------------------------------------------|
| Punkt på kort          | Tryk på denne knap for at oprette en favorit med kortbrowseren.<br>Vælg favorittens position ved at bruge markøren, og tryk derefter let<br>på <b>Udført</b> .                                                          |
| 0                      | Tryk let på denne knap, hvis du vil oprette en favorit ved at indtaste<br>værdier for længde/breddegrader.                                                                                                    |
| Læng-<br>de/breddegrad |                                                                                                    |
| ABCD                   | Tryk let på denne knap for at oprette en favorit ved at sige adressen<br>højt.                                                                                                    |
| Talt adresse           |                                                                                                    |

Enheden foreslår et navn til den nye favorit. Hvis du foretrækker et andet navn, kan du overskrive det foreslåede navn uden først at slette det.

Tip: Det er en god ide at give favoritten et navn, der er let at huske.

Tryk let på **OK**.

Den nye favorit vises på listen.

Når du har tilføjet to eller flere favoritter, og Tips er slået til, bliver du spurgt, om du jævnligt har ture til disse steder. Hvis du svarer **JA**, kan du føje disse steder til dine foretrukne destinationer. Hver gang du tænder for enheden, vil du herefter få mulighed for at vælge en af disse positioner som destination. Du kan ændre destinationerne eller vælge en ny destination ved at trykke let på **Startindstillinger** i menuen Indstillinger og derefter vælge **Bed om en destination**.

## Sådan bruges en favorit

Du kan bruge favoritter til at navigere til et sted uden at skulle angive adressen. Benyt følgende fremgangsmåde for at navigere til en favorit:

- 1. Tryk let på skærmen, så hovedmenuen vises.
- 2. Tryk let på Naviger til eller Kør til.
- 3. Tryk let på Favorit.
- 4. Vælg en favorit på listen.

Mazda NB1-enheden beregner ruten for dig.

5. Tryk let på **Udført**, når ruten er beregnet.

Enheden begynder med det samme at guide dig til destinationen med talte vejledninger og visuelle vejledninger på skærmen.

## Ændring af navnet på en favorit

Du kan ændre navnet på en favorit med følgende fremgangsmåde:

- 1. Tryk let på skærmen, så hovedmenuen vises.
- 2. Tryk let på Indstillinger for at åbne menuen Indstillinger.
- 3. Tryk let på Favoritter.
- 4. Tryk let på den favorit, du vil omdøbe.

Tip: Brug venstre og højre pil, hvis du vil vælge en anden favorit på listen.

- 5. Tryk let på Omdøb.
- 6. Skriv det nye navn, og tryk derefter let på Udført.
- 7. Tryk let på Udført.

### Slette en favorit

Du kan slette en favorit med følgende fremgangsmåde:

- 1. Tryk let på skærmen, så hovedmenuen vises.
- 2. Tryk let på Indstillinger for at åbne menuen Indstillinger.
- 3. Tryk let på **Favoritter**.
- 4. Tryk let på den favorit, du vil slette.

Tip: Brug venstre og højre pil, hvis du vil vælge en anden favorit på listen.

- 5. Tryk let på Slet.
- 6. Tryk let på **Ja** for at bekræfte, at du vil slette favoritten.
- 7. Tryk let på Udført.

# Tjenester

## **Om LIVE-tjenester**

**Bemærk**: LIVE-tjenester er ikke tilgængelige i alle lande eller regioner, og ikke alle LIVE-tjenester er tilgængelige i alle lande eller regioner. Du kan muligvis bruge LIVE-tjenester, når du rejser udenlands. Du kan finde flere oplysninger om tilgængelige tjenester på <u>tomtom.com/services</u>.

Følgende LIVE-tjenester er muligvis tilgængelige til enheden. LIVE-tjenester er abonnementsbaserede.

- TomTom Traffic
- Fotofælder eller farezoner
- Vejr
- Lokal søgning
- QuickGPSfix<sup>™</sup>

## Bemærkninger om sikkerhed

Nogle navigationsenheder indeholder et GSM/GPRS-modul, der kan påvirke andre elektriske apparater, f.eks. pacemakere, høreapparater og følsomme instrumenter i fly.

En sådan påvirkning af andre apparater kan bringe dit eller andres liv eller helbred i fare.

Hvis din enhed har et GSM/GPRS-modul, må du ikke bruge den i nærheden af ubeskyttede elektriske enheder eller i områder, hvor det ikke er tilladt at bruge mobiltelefoner, f.eks. på hospitaler og i fly.

## Sådan aktiveres LIVE-tjenester

Når du modtager din bil, skal du aktivere LIVE-tjenester på din TomTom-navigationsenhed. Dette skal kun gøres én gang.

Gør følgende for at aktivere LIVE-tjenester:

1. <u>Planlæg en rute</u>, og kør et par minutter.

Hvis du er i et land, der understøtter LIVE-tjenester, vises knappen Aktiver LIVE. Hvis du er i et land, der ikke understøtter LIVE-tjenester, forbliver knappen Tjenester synlig i stedet.

- 2. Tryk på Aktiver LIVE i hovedmenuen.
- 3. Følg instruktionerne for at forny eller forlænge dit abonnement på LIVE-tjenester, hvis det er påkrævet.

Når aktiveringen er fuldført, får du vist hovedmenuen. LIVE-tjenester er nu klar til brug.

**Bemærk**: Din navigationsenhed leveres med et begrænset abonnement på LIVE-tjenester uden beregning.

## Abonnementer på LIVE-tjenester

### Sådan kontrollerer du dit abonnement på LIVE-tjenester

Du kan til enhver tid kontrollere status på dine abonnementer. Tryk let på **Tjenester** i hovedmenuen og derefter på **Mine tjenester**.

Mazda NB1 advarer dig også, når dit abonnement på LIVE-tjenester er ved at udløbe.

Der er flere oplysninger om abonnement på LIVE-tjenester på <u>tomtom.com/services</u>, hvor du også kan se betalingsbetingelserne.

### Sådan fornyer du dit abonnement på LIVE-tjenester via din enhed

- Tryk let på Tjenester i hovedmenuen og derefter på Mine tjenester.
   Den aktuelle status for dine LIVE-tjenester vises.
- 2. Tryk let på den tjeneste, der skal fornyes.

Mazda NB1 beder dig om at bekræfte, at du vil forny dit abonnement.

3. Tryk let på Ja.

Anmodningen om fornyelse sendes til TomTom. Betalingen skal fremsendes online senest den dato, der vises på din Mazda NB1.

### Sådan fornyer du dit abonnement på LIVE-tjenester via TomTom HOME

Du kan købe LIVE-tjenester som et forudbetalt abonnement via TomTom HOME på følgende måde:

- 1. Start TomTom HOME på din computer.
- 2. Indsæt hukommelseskortet i kortlæseren.
- 3. I TomTom HOME skal du klikke på Tilføj Trafik, Stemmer, Fotofælder osv.
- 4. Klik på LIVE-tjenester.

I netbutikken kan du derefter vælge mellem de pakker med LIVE-tjenester, der kan fås via et abonnement.

Følg anvisningerne på skærmen, eller brug menuen Hjælp i HOME for at få mere at vide.

## **Om TomTom Traffic**

TomTom Traffic er en avanceret TomTom-tjeneste, som leverer oplysninger om trafikken i realtid. Du kan finde flere oplysninger om TomTom-tjenester på <u>tomtom.com/services</u>.

Sammen med IQ Routes hjælper Traffic dig med at planlægge den optimale rute til destinationen, hvor der tages højde for de nuværende lokale trafikforhold.

Mazda NB1-enheden modtager jævnligt oplysninger om de skiftende trafikforhold. Hvis der er trafikale problemer eller andre hændelser på den nuværende rute, tilbyder enheden at genberegne ruten, så du kan forsøge at undgå forsinkelser.

## **Om Lokal søgning**

Med Lokal søgning kan du søge efter forretninger og virksomheder på TomTom Places og derefter planlægge en rute til den valgte destination.

## Brug af Lokal søgning

Hvis du vil bruge Lokal søgning til at finde et sted og planlægge en rute, skal du gøre følgende: I dette eksempel søger vi efter et supermarked i nærheden af den aktuelle position.

1. Tryk let på skærmen for at åbne hovedmenuen og derefter på Naviger til... eller Kør til....

Tip: Du kan også oprette en knap i genvejsmenuen til Lokal søgning ved at trykke let på Indstillinger og derefter på Lav din egen menu. Vælg Naviger til adresse i Lokal søgning eller Kør til adresse i lokal søgning.

- 2. Tryk let på knappen Lokal søgning.
- 3. Tryk let på Søg i nærheden.
- 4. Skriv "supermarked", og tryk derefter let på OK.

Der vises en liste med de positioner, som matcher søgningen, med angivelse af afstanden til din nuværende position og en tilhørende bedømmelse.

5. Tryk let på et af stederne på listen.

Placeringen vises på kortet.

Tryk let på Vis info for at se flere oplysninger om dette sted.

6. Tryk let på Vælg.

Vælg, om du vil navigere dertil, få vist positionen på et kort, køre via den pågældende position eller tilføje den som en favorit.

## **Om Fotofælder**

**Bemærk**: LIVE-tjenester er ikke tilgængelige i alle lande eller regioner, og ikke alle LIVE-tjenester er tilgængelige i alle lande eller regioner. Du kan muligvis bruge LIVE-tjenester, når du rejser udenlands. Du kan finde flere oplysninger om tilgængelige tjenester på <u>tomtom.com/services</u>.

Tjenesten Fotofælder advarer dig om en række forskellige fotofælder og sikkerhedsadvarsler, herunder følgende:

- Steder, hvor der er faste fotofælder.
- Særligt farlige steder.
- Steder, hvor der er mobile fotofælder.
- Steder, hvor der er fotofælder med kontrol af gennemsnitshastighed.
- Trafiklys, hvor der er fotofælder.
- Ubevogtede jernbaneoverskæringer.

**Bemærk**: I Frankrig vises der ingen advarsler om individuelle fotofælder eller forskellige typer fotofælder. Det er kun muligt at få vist advarsler om <u>farezoner</u>. Farezoner er områder, hvor der er risiko for fotofælder. Det er muligt at rapportere eller bekræfte placeringen af farezoner, men det er ikke muligt at fjerne dem.

# Traffic

## Om trafikoplysninger

Du kan modtage trafikoplysninger på to måder:

- TomTom Traffic.
- Traffic Message Channel (RDS-TMC).

Vha. trafikoplysningerne kan Mazda NB1-enheden automatisk justere ruten for at forsøge at minimere evt. forsinkelser.

**Bemærk**: LIVE-tjenester er ikke tilgængelige i alle lande eller regioner, og ikke alle LIVE-tjenester er tilgængelige i alle lande eller regioner. Du kan muligvis bruge LIVE-tjenester, når du rejser udenlands. Du kan finde flere oplysninger om tilgængelige tjenester på <u>tomtom.com/services</u>.

## **Om TomTom Traffic**

TomTom Traffic er en avanceret TomTom-tjeneste, som leverer oplysninger om trafikken i realtid. Du kan finde flere oplysninger om TomTom-tjenester på <u>tomtom.com/services</u>.

Sammen med IQ Routes hjælper Traffic dig med at planlægge den optimale rute til destinationen, hvor der tages højde for de nuværende lokale trafikforhold.

Mazda NB1-enheden modtager jævnligt oplysninger om de skiftende trafikforhold. Hvis der er trafikale problemer eller andre hændelser på den nuværende rute, tilbyder enheden at genberegne ruten, så du kan forsøge at undgå forsinkelser.

## Bemærkninger om sikkerhed

Nogle navigationsenheder indeholder et GSM/GPRS-modul, der kan påvirke andre elektriske apparater, f.eks. pacemakere, høreapparater og følsomme instrumenter i fly.

En sådan påvirkning af andre apparater kan bringe dit eller andres liv eller helbred i fare.

Hvis din enhed har et GSM/GPRS-modul, må du ikke bruge den i nærheden af ubeskyttede elektriske enheder eller i områder, hvor det ikke er tilladt at bruge mobiltelefoner, f.eks. på hospitaler og i fly.

## Brug af trafikoplysninger

Hvis du bruger en RDS-TMC-modtager til at se TMC-trafikinformationer på din Mazda NB1, er der ikke behov for nogen tilslutninger, da modtageren er indbygget i enheden.

Trafiksidebjælken vises til højre på skærmen i kørselsvisning. Sidebjælken viser oplysninger om forsinkelser i trafikken, mens du kører, ved hjælp af lysende prikker, som viser trafikhændelsernes placering på ruten.

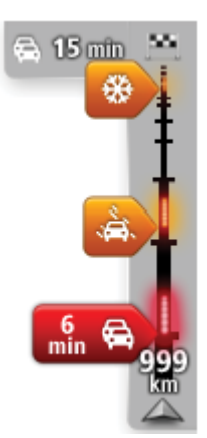

På den øverste del af trafiksidebjælken vises din destination sammen med oplysninger om den samlede forsinkelse på grund af trafikpropper og andre hændelser på ruten.

Midt på trafiksidebjælken vises de trafikale problemer i den rækkefølge, de opstår langs ruten.

På den nederste del af trafiksidebjælken vises din nuværende position og afstanden til den næste trafikhændelse på ruten.

Det er ikke alle hændelser, der vises på trafiksidebjælken, da det ville gøre den uoverskuelig. Disse hændelser vil altid være af mindre betydning eller kun give mindre forsinkelser.

Farven på markeringerne, som vist nedenfor, giver dig en øjeblikkelig indikation om, hvilken type hændelse der er tale om:

| Ukendt eller ikke-bestemt situation.    |
|-----------------------------------------|
| Langsom trafik.                         |
| Kødannelse.                             |
| Stillestående trafik eller spærret vej. |

## **Minimere forsinkelser**

Du kan bruge TomTom Traffic, hvis du vil minimere den negative effekt af trafikforsinkelser på ruten. Benyt følgende fremgangsmåde, hvis trafikforsinkelser skal minimeres automatisk:

- 1. Tryk let på Tjenesteri hovedmenuen.
- 2. Tryk let på Trafik.
- 3. Tryk let på Trafikindstillinger.
- 4. Vælg mellem altid at tage den hurtigste rute automatisk, blive spurgt eller aldrig ændre din rute.
- 5. Tryk let på Næste og derefter på Udført.
- 6. Tryk let på Minimer forsinkelser.

Enheden planlægger den hurtigste rute til destinationen. Den nye rute omfatter muligvis trafikforsinkelser og er muligvis den samme som den oprindelige rute.

Du kan planlægge ruten, så den undgår alle forsinkelser, men en sådan rute er sandsynligvis ikke den hurtigste rute.

7. Tryk let på Udført.

### Gør turen til og fra arbejde lettere

Hvis du bruger knapperne **Fra hjem til arbejde** eller **Fra arbejde til hjem** i menuen Vis trafik hjem/arbejde, kan du kontrollere ruten til og fra arbejde med et enkelt tryk på en knap.

Når du bruger disse knapper, planlægger enheden en rute mellem dit hjem og arbejdet, samtidig med at den kontrollerer, om der er forsinkelser på ruten.

Første gang, du bruger **Fra hjem til arbejde**, skal du angive hjem- og arbejdsposition ved at gøre følgende:

1. Tryk let på trafiksidebjælken for at åbne menuen Trafik.

**Bemærk**: Hvis du allerede har en planlagt rute, vises der en oversigt over trafikhændelser på din rute. Tryk let på **Indstillinger** for at åbne menuen Trafik.

- 2. Tryk let på Vis trafik hjem/arbejde.
- 3. Angiv din hjemme- og arbejdsadresse.

Hvis du allerede har angivet adresserne og gerne vil ændre dem, skal du trykke let på **Skift** hjem/arbejde.

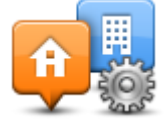

Du kan nu bruge knapperne Fra hjem til arbejde og Fra arbejde til hjem.

**Bemærk**: Den hjemmeadresse, du angiver her, er ikke den samme som den, du kan angive i **menuen Indstillinger**. Og de positioner, du angiver her, behøver ikke være dine rigtige hjem- og arbejdspositioner. Hvis du ofte kører ad en anden rute, kan du indstille arbejde/hjem, så disse positioner bruges i stedet.

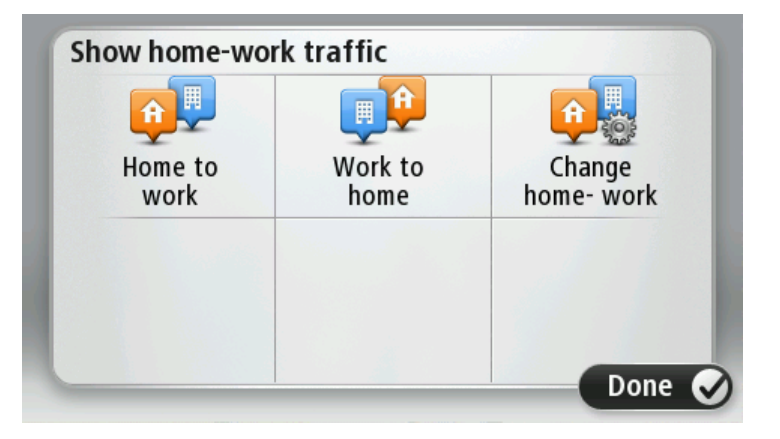

Du kan f.eks. kontrollere, om der er forsinkelser på vejen hjem, før du forlader kontoret, ved at gøre følgende:

1. Tryk let på trafiksidebjælken for at åbne menuen Trafik.

**Bemærk**: Hvis du allerede har en planlagt rute, vises der en oversigt over trafikhændelser på din rute. Tryk let på **Indstillinger** for at åbne menuen Trafik.

- 2. Tryk let på Vis trafik hjem/arbejde.
- 3. Tryk let på Fra arbejde til hjem.

Kørselsvisning vises sammen med en besked om trafikhændelserne på ruten. Trafiksidebjælken viser også eventuelle forsinkelser.

### Sådan får du vist flere oplysninger om et trafikalt problem

Tryk let på trafiksidebjælken for at søge efter forsinkelser på din rute. Navigationsenheden viser en oversigt over de trafikale problemer på ruten.

Tidsangivelsen omfatter alle forsinkelser, der skyldes trafikale problemer eller tæt trafik, og oplysningerne leveres af IQ Routes.

Tryk let på **Minimer forsinkelser**, hvis du vil prøve at reducere forsinkelsen. Tryk let på **Indstillinger** for at åbne menuen Trafik.

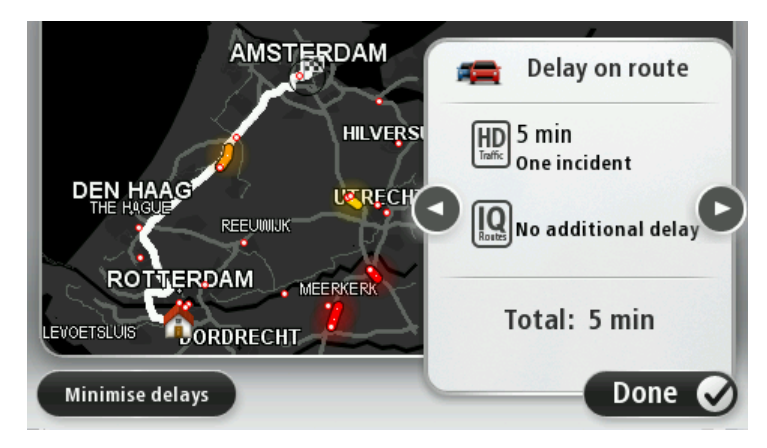

**Bemærk:** Du kan også få vist skærmen **Vis trafik på ruten** ved at trykke let på trafikområdet under fanen med LIVE-ruteoversigten.

Tryk let på knapperne med pil til venstre og højre for at bevæge dig gennem hændelserne og få vist detaljer for hver hændelse. Det omfatter hændelsens type, f.eks. vejarbejde, og varigheden af den forsinkelse, hændelsen medfører.

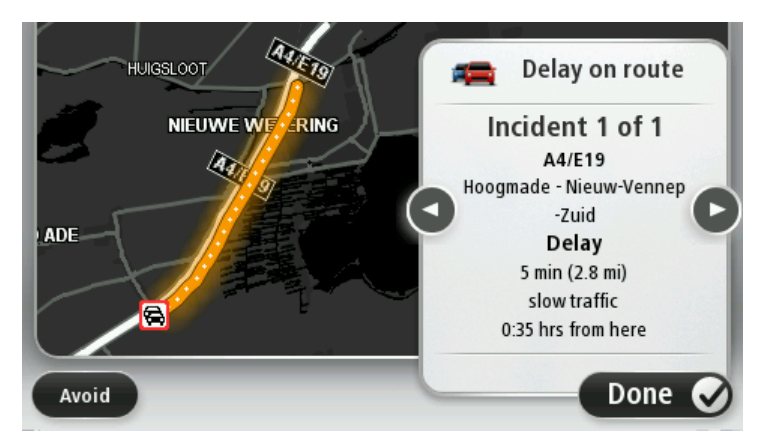

Du kan også få adgang til oplysninger om de enkelte problemer ved at trykke let på **Vis kort** i hovedmenuen og derefter trykke let på symbolet for det trafikale problem.

En trafikhændelse starter med et ikon, når den vises på et kort. Hvis der er tale om en trafikkø, er retningen af hændelsen fra ikonet hen imod den anden ende.

### Kontrollere trafikale problemer i dit område

Brug kortet, så du får et overblik over den trafikale situation i dit område. Benyt følgende fremgangsmåde for at finde lokale hændelser og oplysninger om dem:

1. Tryk let på trafiksidebjælken og derefter på Indstillinger for at åbne menuen Trafik.

2. Tryk let på Vis kort.

Skærmbilledet med kortoversigten vises.

3. Hvis kortet ikke viser din position, skal du trykke let på markøren for at centrere kortet omkring den aktuelle position.

Kortet viser trafikhændelser i området.

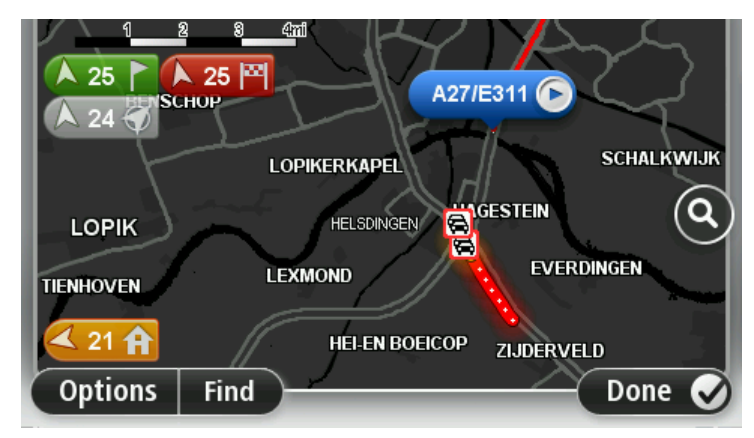

4. Tryk let på en af hændelserne for at få flere oplysninger.

Der vises et skærmbillede med detaljerede oplysninger om det problem, du valgte. Hvis du vil have oplysninger om de øvrige problemer, kan du bruge venstre- og højrepilen nederst på skærmen.

## Ændring af trafikindstillinger

Brug knappen **Trafikindstillinger** til at vælge, hvordan trafikoplysninger skal fungere på navigationsenheden.

- 1. Tryk let på trafiksidebjælken og derefter på **Indstillinger** for at åbne menuen Trafik.
- 2. Tryk let på **Trafikindstillinger**.

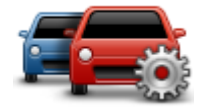

- 3. Hvis du bruger en RDS-TMC-trafikmodtager, kan du stadig vælge indstillingen Søg manuelt ved at angive en frekvens. Hvis du vælger denne indstilling, vises knappen Søg manuelt i menuen Traffic. Tryk let på Søg manuelt, så du kan angive frekvensen på en bestemt radiostation, som du vil bruge til at modtage RDS-TMC-trafikoplysninger
- 4. Hvis der bliver fundet en hurtigere rute, mens du kører, kan Trafik omlægge ruten, så du kører ad den hurtigste rute. Vælg en af følgende indstillinger, og tryk derefter let på **Udført**.
  - Skift altid til den nye rute
  - Spørg mig, om jeg vil bruge den rute
  - Brug altid den oprindelige rute

## Trafikale problemer

Trafikale problemer og advarsler vises på kortet, i kørselsvisning og i trafiksidebjælken.

Du kan finde flere oplysninger om et problem ved at trykke let på **Vis kort** i hovedmenuen. Tryk let på et symbol for trafikproblemer på kortet, hvis du vil se oplysninger om det pågældende problem. Hvis du vil have vist oplysninger om de øvrige problemer, kan du bruge venstre og højre pil nederst på skærmen.

Der er to typer problemer og advarsler:

- Symboler i en rød firkant har med trafikhændelser at gøre. Navigationsenheden kan omlægge ruten, så disse undgås.
- Symboler, der vises i en rød trekant, har med vejret at gøre. Enheden omlægger ikke ruten for at undgå disse problemer.

Symboler for trafikale problemer:

Vejrrelaterede symboler:

| $\boldsymbol{\triangle}$ | Tåge                                                                                                    |
|--------------------------|----------------------------------------------------------------------------------------------------|
|                          | Regn                                                                                                    |
|                          | Vind                                                                                                    |
|                          | ls                                                                                                    |
|                          | Sne                                                                                                    |
| đ                        | <b>Bemærk</b> : Symbolet for en undgået hændelse vises, hver gang du undgår en trafikhændelse vha. en trafiktjeneste. |

## **Menuen Trafik**

Hvis du vil åbne menuen Trafik, skal du trykke let på trafiksidebjælken i kørselsvisning og derefter på **Indstillinger**eller trykke let på **Trafik** i menuen Tjenester.

Følgende knapper er til rådighed:

| a a <sup>8</sup> h a a 's af al s as sa ta |
|--------------------------------------------|
| n pa dasis at de nyeste                    |
|                                            |
| rtigste rute fra din hjem-                 |
|                                            |
| er de trafikale problemer på               |
| få mere at vide om de                      |
| mlægge din rute og undgå                   |
| t og se de trafikale                       |
|                                            |
| ne for, hvordan tjenesten                  |
|                                            |
| ger om trafikale problemer                 |
| omputerstemme for at                       |
|                                            |

## Fotofælder

## Vigtigt

**Vigtigt**: Hvis du hører bip og ikke får vist nogen meddelelse på skærmen, er det fordi, du er i radiotilstand, og bippene kommer fra navigationsenheden. Bippene er advarselslyde fra tjenesten Fotofælder, der advarer dig om tilstedeværelsen af en fotofælde.

### **Om Fotofælder**

**Bemærk**: LIVE-tjenester er ikke tilgængelige i alle lande eller regioner, og ikke alle LIVE-tjenester er tilgængelige i alle lande eller regioner. Du kan muligvis bruge LIVE-tjenester, når du rejser udenlands. Du kan finde flere oplysninger om tilgængelige tjenester på <u>tomtom.com/services</u>.

Tjenesten Fotofælder advarer dig om en række forskellige fotofælder og sikkerhedsadvarsler, herunder følgende:

- Steder, hvor der er faste fotofælder.
- Særligt farlige steder.
- Steder, hvor der er mobile fotofælder.
- Steder, hvor der er fotofælder med kontrol af gennemsnitshastighed.
- Trafiklys, hvor der er fotofælder.
- Ubevogtede jernbaneoverskæringer.

**Bemærk**: I Frankrig vises der ingen advarsler om individuelle fotofælder eller forskellige typer fotofælder. Det er kun muligt at få vist advarsler om <u>farezoner</u>. Farezoner er områder, hvor der er risiko for fotofælder. Det er muligt at rapportere eller bekræfte placeringen af farezoner, men det er ikke muligt at fjerne dem.

## Advarsler om fotofælder

Som standard får du en advarsel, 15 sekunder før du når frem til en fotofælde. Hvis du vil ændre antallet af sekunder eller advarselslyden, skal du trykke let på **Advarselsindstillinger** i menuen Fotofælder.

Du advares på tre måder:

- Enheden afspiller en advarselslyd.
- Du kan se fotofældetypen og afstanden til den i kørselsvisning. Hvis der er rapporteret en hastighedsbegrænsning for fotofælden, vises hastigheden også i kørselsvisning.
- Fotofældens placering vises på kortet.

**Bemærk**: Hvis fotofælden måler gennemsnitshastigheden, advares du med en kombination af ikoner og lyde, når du kører ind i, er midt i og kører ud af den zone, hvor gennemsnitshastigheden måles.

### Ændre den måde, du advares på

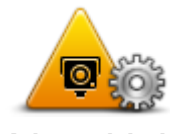

Advarselsindstillinger

Hvis du vil ændre den måde, som Mazda NB1 advarer dig om fotofælder på, skal du trykke let på knappen **Advarselsindstillinger**.

Derefter kan du angive, hvor tæt du skal være på en fotofælde, før du får en advarsel, og hvilken lyd der skal afspilles.

Hvis du f.eks. vil ændre den lyd, der afspilles, når du nærmer dig en fast fotofælde, skal du benytte følgende fremgangsmåde:

- 1. Tryk let på **Tjenester** i hovedmenuen.
- 2. Tryk let på Fotofælder.
- 3. Tryk på Advarselsindstillinger.

Der vises en liste over forskellige fotofældetyper. Der vises et højttalersymbol ud for de fotofældetyper, som du vil få en advarsel om.

- 4. Tryk let på Faste fotofælder.
- 5. Tryk let på **NEJ** for at beholde advarslerne om faste fotofælder.
- 6. Angiv, hvor lang tid i sekunder du vil advares, før du når frem til en fotofælde. Tryk derefter let på **Næste**.
- 7. Tryk let på den lyd, der skal bruges til advarslen.

**Tip**: Hvis du vil slå advarselslyde til en fotofældetype fra, skal du trykke let på **Lydløs** i trin 7 ovenfor. Du får stadig vist en advarsel i kørselsvisning, hvis du slår advarselslyden fra.

8. Tryk let på Udført for at gemme ændringerne.

## Fotofældesymboler

Fotofælder vises som symboler i kørselsvisning.

Når du nærmer dig et område med en fotofælde, vises et symbol, og der afspilles en lyd som advarsel.

Du kan ændre advarselslyden og også angive, hvor mange sekunder i forvejen du vil advares, når du nærmer dig fotofælden.

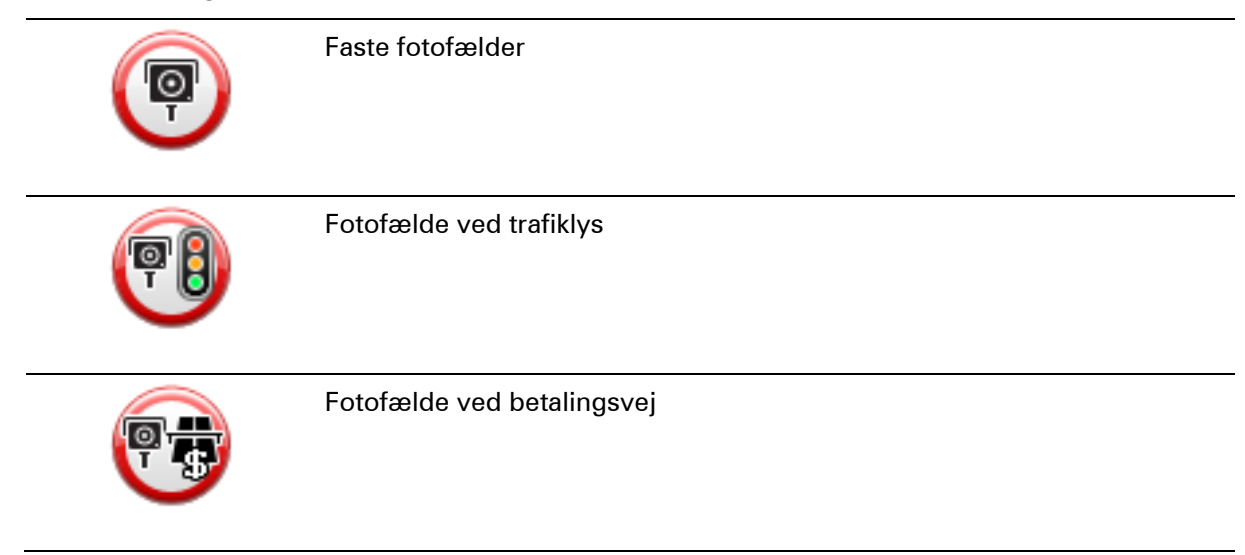
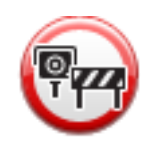

Fotofælde på vej med trafikbegrænsning – placeret på mindre veje, der tager noget af trafikken fra en større vej

| P  | Anden fotofælde                           |
|----|-------------------------------------------|
|    | Sandsynlig placering af mobile fotofælder |
| P  | Kontrol af gennemsnitshastighed           |
| Δ  | Særligt farlige steder                    |
| PD | Fotofælder i begge kørselsretninger       |
|    | Ubevogtede jernbaneoverskæringer          |
|    | Mobile fotofælder                         |

# **Knappen Rapporter**

Benyt følgende fremgangsmåde for at få vist knappen Rapporter i kørselsvisning:

- 1. Tryk let på **Tjenester** i hovedmenuen.
- 2. Tryk let på Fotofælder.
- 3. Tryk på knappen Vis rapport.
- 4. Tryk let på Tilbage.

Rapport-knappen vises til venstre i kørselsvisning. Hvis du bruger genvejsmenuen i forvejen, føjes den til de knapper, du kan vælge i genvejsmenuen.

**Tip:** For at skjule rapport-knappen, skal du trykke på **knappen Skjul rapport** i menuen Fotofælder.

# Rapportere en ny fotofælde undervejs

Du kan rapportere en fotofælde på ruten ved at benytte følgende fremgangsmåde:

1. Tryk let på knappen Rapporter, som vises i kørselsvisning eller i genvejsmenuen, så fotofældens placering registreres.

Hvis du trykker på knappen Rapporter inden for 20 sekunder efter, at du har modtaget en advarsel om en fotofælde, kan du vælge at tilføje eller fjerne en fotofælde. Tryk let på **Tilføj fotofælde**.

- 2. Tryk let på Fast fotofælde eller Mobil fotofælde afhængigt af den rapporterede type fotofælde.
- 3. Vælg fotofældens position på kortet, og bekræft, at den er korrekt.
- 4. Tryk let på den type fotofælde, du vil rapportere, f.eks. fotofælde ved trafiklys.

**Bemærk**: Hvis der er angivet en bestemt hastighedsgrænse for den valgte fotofældetype, kan du også angive hastigheden.

Du får vist en besked med bekræftelse af, at der er oprettet en rapport.

# Rapportere en ny fotofælde hjemmefra

Du behøver ikke at være på stedet for at rapportere en ny fotofældeplacering. Benyt følgende fremgangsmåde, hvis du vil rapportere en ny fotofældeplacering hjemmefra:

- 1. Tryk let på **Tjenester** i hovedmenuen på navigationsenheden.
- 2. Tryk let på Fotofælder.
- 3. Tryk let på Rapporter fotofælde.
- 4. Tryk let på Fast fotofælde eller Mobil fotofælde afhængigt af fotofældetypen.
- 5. Marker fotofældens nøjagtige position på kortet med markøren, og tryk derefter på **Udført**.
- 6. Tryk let på Ja for at bekræfte fotofældens placering.
- 7. Tryk let på den type fotofælde, du vil rapportere, og vælg hastighedsbegrænsningen ved fotofælden, hvis det er relevant.

Du får vist en besked med bekræftelse af, at der er oprettet en rapport.

# Rapportere forkerte advarsler om fotofælder

Det kan ske, at du får vist en advarsel om en fotofælde, som ikke længere findes. Benyt følgende fremgangsmåde for at rapportere en forkert advarsel om en fotofælde:

Bemærk: Du kan kun rapportere en forkert advarsel om en fotofælde, når du er på stedet.

 Når du befinder dig på det sted, hvor der ikke længere er en fotofælde, skal du trykke let på Rapporter i kørselsvisning.

**Bemærk**: Du skal gøre det senest 20 sekunder efter, at du har modtaget advarslen om fotofælden.

2. Tryk let på Fjern.

**Bemærk**: Det er muligt at rapportere eller bekræfte placeringen af <u>farezoner</u>, men det er ikke muligt at fjerne dem.

### Faste fotofældetyper, som du kan rapportere

Når du rapporterer en fast fotofælde, kan du vælge den type faste fotofælde, du rapporterer.

Der findes flere forskellige typer faste fotofælder:

| Fotofælde                            | Den almindelige fotofældetype, der måler de forbipasserende køretøjers<br>hastighed.                 |
|--------------------------------------|----------------------------------------------------------------------------------------------------|
|                                      |                                                                                                    |
|                                      | Denne form for fotofælde kontrollerer, om køretøjerne overholde færd-<br>selsreglerne ved trafiklys. |
| Fotofælde ved                        |                                                                                                    |
| trafiklys                            |                                                                                                    |
|                                      | Denne form for fotofælde overvåger trafikken ved betalingsanlæg på<br>betalingsveje.                 |
| Fotofælde ved                        |                                                                                                    |
| betalingsvej                         |                                                                                                    |
|                                      | Denne form for fotofælde kontrollerer bilernes gennemsnitlige hastighed mellem to faste punkter.     |
| Kontrol af gen-<br>nemsnitshastighed |                                                                                                    |
|                                      | Denne form for fotofælde kontrollerer trafikken på veje, hvor visse<br>køretøjer ikke må færdes.     |
| Køretøisbe-                          |                                                                                                    |
| grænsning                            |                                                                                                    |
|                                      | Alle andre fotofældetyper, som ikke hører ind under nogen af de ovennævnte kategorier.               |
| Anden fotofælde                      |                                                                                                    |

### Advarsler om kontrol af gennemsnitshastighed

Du kan høre eller se flere forskellige advarsler, når du møder en fotofælde, der måler gennemsnitshastigheden.

Du modtager altid en advarsel umiddelbart før og efter et kontrolområde, uanset hvor hurtigt du kører I nogle tilfælde bliver du også advaret, når du befinder dig i selve kontrolområdet. Dette sker gerne for hver 200 meter.

# Alle advarsler er beskrevet nedenfor:

| PC                | Advarsel ved starten af et kontrolområde<br>Når du nærmer dig et område, hvor gennemsnitshastigheden kontroller-<br>es, vises der en advarsel øverst til venstre i kørselsvisning. Nedenunder<br>vises afstanden til fotofælden. Der lyder et akustisk signal.<br>Der vises også et lille ikon på kortet, som angiver starten på det område,<br>hvor gennemsnitshastigheden kontrolleres.                                               |
|-------------------|----------------------------------------------------------------------------------------------------|
| <u> </u>          | Advarsel i et kontrolområde – type 1                                                                                                    |
| <u>pò</u>         | Når du befinder dig i området, hvor gennemsnitshastigheden kontroller-<br>es, vises der en advarsel i kørselsvisning, hvis du er holdt op med at<br>træde på speederen, og du allerede har modtaget den første advarsel.<br>Dette skal minde dig om, at du stadig befinder dig i kontrolområdet.                                                                                                    |
|                   | Advarsel i et kontrolområde – type 2                                                                                                    |
| 60                | Hvis du kører hurtigere end tilladt, når du befinder dig i det område, hvor<br>gennemsnitshastigheden kontrolleres, og du har fået en advarsel om, at<br>du er kørt ind i zonen, vises der en advarsel med angivelse af den tilladte<br>hastighed i kørselsvisning. Der lyder også et lavt akustisk signal. Disse<br>advarsler gør dig opmærksom på, at du skal sænke farten                                                            |
|                   | Advarsel i et kontrolområde – type 3                                                                                                    |
| 60                | Hvis du kører hurtigere end tilladt, når du befinder dig i det område, hvor<br>gennemsnitshastigheden kontrolleres, og du ikke har fået en advarsel<br>om, at du er kørt ind i zonen, vises der en advarsel med angivelse af den<br>tilladte hastighed i kørselsvisning. Der lyder også et højt akustisk signal.<br>Disse advarsler afgives kun ved det FØRSTE mellemliggende punkt og<br>gør dig opmærksom på, at du skal sænke farten |
|                   | Advarsel ved enden af et kontrolområde                                                                                                    |
| 90                | Når du nærmer dig enden af et kontrolområde, vises der en advarsel i<br>kørselsvisning. Nedenunder vises afstanden til fotofælden. Der lyder et<br>akustisk signal.                                                                                                    |
|                   | Der vises også et lille ikon på kortet, som angiver enden af området, hvor gennemsnitshastigheden kontrolleres.                                                                                                    |
| Manuan Fotofoldar |                                                                                                    |

## Menuen Fotofælder

Hvis du vil åbne menuen Fotofælder, skal du trykke let på **Tjenester** i hovedmenuen og derefter trykke let på **Fotofælder**.

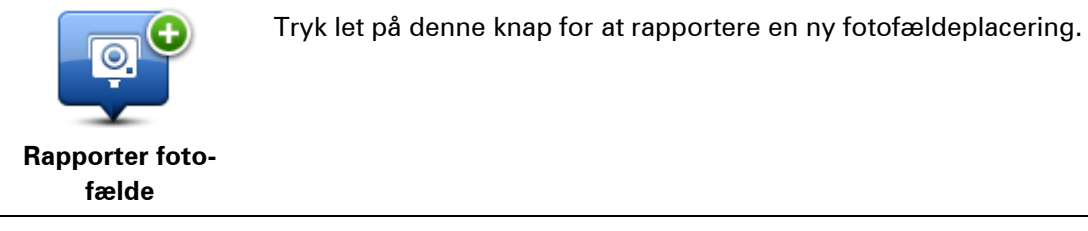

| Advarselsind-<br>stillinger | Tryk let på denne knap for at angive de advarsler, som du vil modtage,<br>og hvilke lyde, der skal bruges til de forskellige advarsler.                                                                                                    |
|-----------------------------|----------------------------------------------------------------------------------------------------|
| Deaktiver advarsler         | Tryk på denne knap for at slå alle advarsler fra på én gang.                                                                                                    |
| Knappen Vis<br>rapport      | Tryk let på denne knap for at aktivere knappen <u>Rapporter</u> . Knappen<br>Rapporter vises i kørselsvisning eller genvejsmenuen.<br>Når knappen Rapporter vises i kørselsvisning, ændres den til <b>knappen</b><br><b>Skjul rapport</b> . |

# Farezoner

# Om farezoner

Siden 3. januar 2012 har det været ulovligt at modtage advarsler om positionen af faste eller mobile fotofælder under kørsel i Frankrig. For at overholde denne ændring i den franske lovgivning angives der ikke længere nogen form for fotofældetyper, men områder med fare er i stedet angivet som farezoner.

TomTom tilbyder ikke længere tjenesten Fotofælder i Frankrig og har indført en ny tjeneste kaldet TomTom Farezoner.

Farezoner kan evt. indeholde en eller flere fotofælder eller en række andre kørselsfarer:

- Specifikke positioner er ikke tilgængelige, og et farezoneikon vises i stedet, når du nærmer dig zonen.
- Minimumslængden for zonen afhænger af vejtypen og er 300 m for veje i bebyggede områder, 2000 m (2 km) for sekundære veje eller 4000 m (4 km) for motorveje.
- En eller flere fotofælder kan være placeret hvor som helst i zonen.
- Hvis to farezoner ligger i nærheden af hinanden, kan advarslerne blive samlet i én enkelt længere zone.

**Vigtigt:** Uden for Frankrig modtager du advarsler om fotofælder. I Frankrig modtager du advarsler om farezoner. Når du krydser grænsen, ændres den type advarsler, du modtager.

## Farezoneadvarsler

Din enhed afspiller en advarselslyd, når du kører ind i en farezone.

Farezoner har minimumslængder: motorveje 4 km, sekundære veje 2 km og veje i bebyggede områder 300 m.

## Sådan ændres den måde, du advares på

Disse indstillinger giver dig mulighed for at kontrollere farezoneadvarsler og skifte advarselslyde.

- 1. Tryk på **Tjenester**i hovedmenuen.
- 2. Tryk let på Sikkerhedsadvarsler.
- 3. Tryk let på Deaktiver/aktiver advarsler for at slå Sikkerhedsadvarsler til eller fra.
- 4. Tryk let på **Deaktiver/aktiver rapport-knap** for at skjule eller vise rapport-knappen i kørselsvisning.
- 5. Tryk på Advarselsindstillinger, og vælg derefter en advarselslyd.

# **Knappen Rapporter**

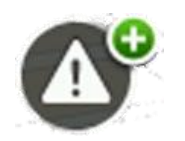

Tryk på denne knap i Kørselsvisning for at rapportere en farezone. En bekræftelsesskærm vises. Tryk let på **Ja** for at bekræfte farezonen. Et **Mange tak**-ikon vises på skærmen. Positionen rapporteres til TomTom og deles med andre brugere.

Bemærk: Det er ikke muligt at fjerne en farezone.

# Rapportering af en ny farezone under kørslen

Du kan rapportere en farezone på ruten ved at benytte følgende fremgangsmåde:

- 1. Tryk let på <u>rapport-knappen</u>, som vises i kørselsvisning eller i genvejsmenuen, så farezonens placering registreres.
- Bekræft, at du vil tilføje en farezone.
  Du får vist en besked med bekræftelse af, at der er oprettet en rapport.

# Rapportering af en ny farezone hjemmefra

Du behøver ikke være på stedet for at rapportere en ny farezone. Benyt følgende fremgangsmåde for at rapportere en ny farezone hjemmefra:

- 1. Tryk på **Tjenester** i hovedmenuen på navigationsenheden.
- 2. Tryk let på Sikkerhedsadvarsler.
- 3. Tryk let på **Rapporter farezone**
- 4. Marker farezonens position på kortet med markøren, og tryk derefter på Udført.
- 5. Tryk let på **Ja** for at bekræfte farezonens placering.

Du får vist en besked med bekræftelse af, at der er oprettet en rapport.

# Menuen Sikkerhedsadvarsler

For at åbne menuen Sikkerhedsadvarsler skal du vælge **Tjenester** i hovedmenuen. Tryk derefter på **Sikkerhedsadvarsler**. Se <u>Sådan ændres den måde, du advares p</u> for at få oplysninger om ændring af indstillinger for farezoner.

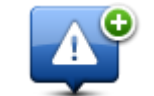

Tryk let på denne knap for at <u>rapportere en ny farezoneplacering</u>.

## **Rapporter farezone**

Tryk på denne knap for at ændre advarselslydene.

Advarselsind-

stillinger

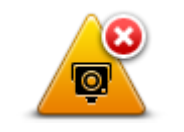

Tryk let på denne knap, hvis du vil deaktivere advarsler.

Deaktiver advarsler

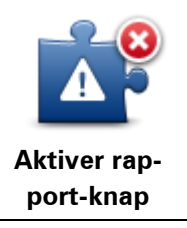

Tryk let på denne knap for at aktivere knappen <u>Rapporter</u>. Knappen Rapporter vises i kørselsvisning eller genvejsmenuen. **Når knappen Rapporter vises i kørselsvisning, ændres den til Deaktiver rapport-knap**.

# Vejr

# Om Vejr

Bemærk: Kun tilgængelig på LIVE-enheder.

TomTom-vejrtjenesten viser detaljerede vejrmeldinger og femdages prognoser for byer. Oplysningerne leveres af lokale vejrstationer og opdateres hver time.

| MON 🗞 11°C 19°C 😌 | Cloudy, the odd sho | wer    |
|-------------------|---------------------|--------|
| TUE 🖄 11°C 18°C 🛞 | Bracinitation       | Emm    |
| WED 🖄 10°C 19°C 😱 | Chance              | 85%    |
|                   | Possibility of sun  | 70%    |
| THU 🙆 11°C 20°C 🕀 | UV Index            | 3      |
| FRI 🖄 11°C 20°C 🕥 | Wind speed          | 10 mph |

Bemærk: Du kan finde flere oplysninger om tilgængelige tjenester på tomtom.com/services.

# Anmodning om en vejrmelding

Du kan anmode om en vejrmelding for den by, du er på vej til, med følgende fremgangsmåde:

- 1. Tryk let på **Tjenester** i hovedmenuen.
- 2. Tryk let på Vejr.
- 3. Tryk let på **Vejret i nærheden** eller **Vejret nær destinationen** for at gå direkte til en kort vejrudsigt.
- 4. Tryk let på **Vejret nær et andet sted**, så du kan vælge en position f.eks. ved at angive en adresse, en hjemmeadresse, en favorit eller et IP.

Der vises en vejrmeldingsoversigt for den pågældende position. Tryk på en ugedag for at få vist en detaljeret vejrmelding.

# Forskellige typer steder

Du kan få en vejrudsigt for forskellige typer steder. Følgende typer steder er til rådighed:

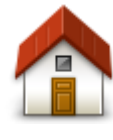

Tryk let på denne knap for at vælge din hjemmeadresse.

Hjem

| Favorit           | Tryk let på denne knap for at vælge en favorit.                                                     |
|-------------------|----------------------------------------------------------------------------------------------------|
| AB-1<br>Adresse   | Tryk let på denne knap for at angive en adresse.                                                    |
| Nylig destination | Tryk let på denne knap for at vælge et sted på listen over nylige destina-<br>tioner.               |
| Lokal søgning     | Tryk let på denne knap for at vælge en position ved hjælp af en lokal<br>søgning med TomTom Places. |
| Interessepunkt    | Tryk på denne knap for at vælge et interessepunkt (IP).                                             |
| Min position      | Tryk let på denne knap for at vælge din aktuelle position.                                          |
| Punkt på kort     | Tryk let på denne knap for at vælge et punkt på kortet.                                             |
| Læng-             | Tryk let på denne knap for at angive en længde- og breddegrad på kortet.                            |
| de/breddegrad     |                                                                                                    |

# **TomTom HOME**

# **Om TomTom HOME**

Med TomTom HOME kan du registrere og administrere din Mazda NB1, så du kan modtage opdateringer uden beregning og købe nye tjenester. Det er en god idé at oprette forbindelse til HOME med jævne mellemrum, så du kan gøre følgende:

- Hent det nyeste kort til enheden helt uden beregning, hvis du opretter forbindelse til TomTom HOME senest 60 dage efter, du har købt enheden.
- Download gratis opdateringer til enheden, herunder opdateringer til Map Share og andre tjenester, som medfølger sammen med produktet.
- Føje nye emner til enheden, f.eks. kort, stemmer og IP'er, købe TomTom-tjenester og administrere abonnementer.
- Dele dine kortrettelser og andet indhold med TomTom-brugergruppen.
- Oprette og gendanne en sikkerhedskopi af enheden.

Når du bruger HOME, kan du få hjælp til det, du er i gang med, i menuen Hjælp til HOME. Du kan også læse om alle de andre ting, som du kan bruge HOME til.

**Tip:** Det anbefales at bruge en bredbåndsforbindelse til internettet, når der skal oprettes forbindelse til HOME.

# Installation af TomTom HOME

Trinnene herunder henviser til Internet Explorer i Windows XP. Hvis du bruger en anden type browser eller operativsystem, skal du se <u>tomtom.com/support</u> for at få mere at vide.

Benyt følgende fremgangsmåde for at installere TomTom HOME på computeren:

- 1. Opret forbindelse til internettet fra computeren.
- 2. Klik på linket nedenfor for at downloade den nyeste version af TomTom HOME: tomtom.com/getstarted
- 3. Vi anbefaler, at du downloader filen til computeren ved at klikke på Gem.
- Når download er fuldført, skal du klikke på Åbn.
  Hvis du kom til at lukke vinduet Overførslen er fuldført, skal du finde filen TomTomHOME2winlatest.exe på computeren og dobbeltklikke på den.
- 5. Hvis du får vist en sikkerhedsadvarsel, skal du klikke på Kør.
- Klik på Næste, og klik derefter på Installer. Installationen starter.
- 7. Når installationen er fuldført, skal du klikke på Udfør.

# MyTomTom-konto

Hvis du vil hente indhold og tjenester med TomTom HOME, skal du først have en My-TomTom-konto. Du kan oprette en konto, når du begynder at bruge TomTom HOME. **Bemærk**: Hvis du har mere end én TomTom-enhed, skal du bruge en separat My-TomTom-konto til hver enhed.

Hvis du har en MyTomTom-konto, kan du benytte dig af følgende fordele online ved at bruge HOME eller MyTomTom-afsnittet på tomtom.com:

- Tjenester klik på Tjenester på TomToms websted, hvis du vil abonnere på tjenester som f.eks. trafikoplysninger i realtid og oplysninger om fotofælder.
- Nyhedsbreve klik på MyTomTom efterfulgt af Kontooplysninger på TomToms hjemmeside for at administrere dine abonnementer på nyhedsbreve og for at vælge, hvilket sprog du ønsker at modtage oplysninger om nye produkter på.
- Support klik på Mine spørgsmål på TomToms hjemmeside for at få vist en sagsoversigt og alle de e-mail-samtaler, du har haft med TomTom om tekniske supportproblemer via hjemmesiden. Du kan også opdatere sager med nye oplysninger.
- Ordrer klik på Mine ordrer på TomToms hjemmeside for at få vist bestillinger, der er afgivet via TomToms hjemmeside, og din egen bestillingshistorik.
- TomTom Map Share rapportér og download kortrettelser ved at blive medlem af Map Share-brugergruppen via HOME. Med denne tjeneste får du alle fordelene ved brugerrapportering om kortfejl, f.eks. manglende gader og forkerte kørselsanvisninger.
- Downloads overfør elementer uden beregning via TomTom HOME.

# **Opdatering af enheden**

Før du starter, skal du sikre dig, at du har en sikkerhedskopi af enheden eller hukommelseskortet. Du kan få mere at vide ved at se <u>Sådan sikkerhedskopieres navigationsenheden</u>

Du kan søge efter opdateringer af kort, tjenester og en lang række andre gratis elementer eller elementer, der kan købes. Instruktionerne nedenfor beskriver, hvordan du opdaterer TomTom-programmet på enheden.

**Bemærk**: LIVE-tjenester er ikke tilgængelige i alle lande eller regioner, og ikke alle LIVE-tjenester er tilgængelige i alle lande eller regioner. Du kan muligvis bruge LIVE-tjenester, når du rejser udenlands. Du kan finde flere oplysninger om tilgængelige tjenester på <u>tomtom.com/services</u>.

Gør som følger for at søge efter en opdateret programversion:

- 1. Indsæt hukommelseskortet i den kortlæser, der er tilsluttet computeren.
- 2. Vent, til TomTom HOME starter.
- 3. Hvis HOME ikke automatisk søger efter opdateringer, skal du klikke på **Opdater enheden** i menuen HOME.

**Bemærk**: Hvis du vil installere et program, du tidligere har downloadet, skal du klikke på **Tilføj Trafik, Stemmer, Fotofælder osv**. og derefter klikke på **Emner på denne computer**.

- 4. Hvis der er et nyt program tilgængeligt, er det angivet på det næste skærmbillede.
- 5. Sørg for, at du har valgt det nye program, og klik derefter på **Download opdateringer**. HOME downloader de valgte elementer.
- 6. HOME installerer derefter de valgte elementer på hukommelseskortet.
- 7. Klik på Udført.
- 8. Klik på **Enhed > Afbryd enhed**. Derefter kan du koble kortet fra computeren.

# En præsentation af HOME Hjælp

Under punkterne i menuen Hjælp til TomTom HOME finder du flere oplysninger om, hvordan HOME kan hjælpe dig med at administrere indholdet og tjenesterne på din navigationsenhed.

Du kan også få hjælp til følgende:

- Sådan initialiseres et hukommelseskort
- Sådan bruges en kortlæser
- Til at opdatere kombinationen af din enhed og konto
- Til at bruge TomTom Ruteplanlægning

**Bemærk**:TomTom Ruteplanlægning understøtter ikke afsendelse af planlagte ruter for alle modeller af TomTom-navigationsenheder. Se hjælp på TomTom HOME for at få flere oplysninger.

- Sådan downloader du lyde, billeder og symboler, der er delte eller uden beregning
- Til at installere temaer og udvidelser

Hvis du vil vide mere om, hvordan du opretter dine egne IP'er, temaer, stemmer, ruter, farveskemaer, symboler og lyde, skal du se <u>create.tomtom.com</u>.

# Kundesupport

**Få hjælp til at bruge din navigationsenhed** Du kan få mere hjælp ved at gå ind på <u>tomtom.com/support</u>. Du kan se garantioplysninger på <u>tomtom.com/legal</u>.

### Status og oplysninger

Tryk let på denne knap for at åbne menuen Status og oplysninger.

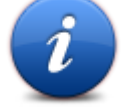

Status og oplysninger

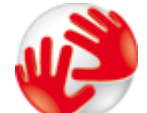

Tryk let på denne knap for at få vist tekniske oplysninger om din enhed, f.eks serienummer og TomTom-app-versionen.

Versionsoplysninger

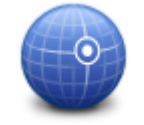

Tryk let på denne knap for at få vist den aktuelle status for GPS-modtagelse.

GPS-status

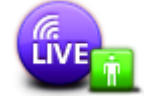

Mine tjenester

Tryk let på denne knap for at få vist status for dine abonnementer på TomTom-tjenester.

Bemærk: Kun tilgængelig på LIVE-enheder.

# Tilføjelse

### Vigtige sikkerhedsbemærkninger og advarsler

### Global Positioning System (GPS) og Global Navigation Satellite System (GLONASS)

Global Positioning System (GPS) og Global Navigation Satellite System (GLONASS) er satellitbaserede systemer, der giver oplysninger om position og tid over hele verden. USA's regering har eneansvaret for at drive og styre GPS og er ansvarlig for dets tilgængelighed og nøjagtighed. Ruslands regering har eneansvaret for at drive og styre GLONASS og er ansvarlig for dets tilgængelighed og nøjagtighed. Hvis der sker ændringer i tilgængeligheden og nøjagtigheden eller i de miljømæssige forhold for GPS eller GLONASS, kan det have indvirkning på enheden. TomTom påtager sig intet ansvar for tilgængelighed og nøjagtighed for GPS eller GLONASS.

### Anvendes med forsigtighed

Hvis du anvender TomTom-produkter under kørslen, skal du køre ansvarligt og udvise god dømmekraft.

### Fly og hospitaler

Brug af anordninger forsynet med antenne er forbudt i de fleste fly, på mange hospitaler og mange andre steder. Denne enhed må ikke bruges i disse miljøer.

### Sikkerhedsmeddelelser

Læs og bemærk følgende vigtige sikkerhedsvejledning:

- Tjek dæktrykket regelmæssigt.
- Udfør regelmæssig service på dit køretøj.
- Medicin kan påvirke din evne til at køre.
- Brug altid sikkerhedsseler, hvis de er til rådighed.
- Før du sætter dig op på en motorcykel, skal du tage din styrthjelm på og montere den korrekt.
- Hvis du kører på motorcykel, skal du være iført beskyttelsesstøj og udstyr.
- Når du kører på motorcykel, skal du være ekstra årvågen og altid køre defensivt.
- Kør aldrig alkoholpåvirket.
- De fleste ulykker sker under 5 km fra hjemmet.
- Overhold færdselsreglerne.
- Brug altid blinklyset.
- Hold en pause på mindst 10 minutter for hver 2 timers kørsel.
- Behold sikkerhedsselen på.

Hold sikker afstand til køretøjet foran.

## Sådan bruger TomTom dine oplysninger

Informationer om brug af personlige oplysninger kan findes på tomtom.com/privacy.

# **CE-mærkning**

Dette produkt er i overensstemmelse med bestemmelserne om CE-mærkning, når det anvendes i områder med beboelse, erhverv, trafik og let industri. Det opfylder alle relevante krav i den gældende EU-lovgivning.

# €0682

## **R&TTE-direktiv**

TomTom erklærer herved, at TomToms produkter personlige navigationsenheder og tilbehør er i overensstemmelse med de væsentligste krav og andre relevante bestemmelser i Europa-Parlamentets og Rådets EU-direktiv 1999/5/EF. Overensstemmelseserklæringen findes her: tomtom.com/legal.

# **Overholdelse af SAR (Specific Absorption Rate)**

# DENNE TRÅDLØSE MODEL OVERHOLDER OFFICIELLE KRAV FOR UDSÆTTELSE FOR RADIOBØLGER, NÅR DEN BRUGES SOM ANGIVET I DETTE AFSNIT

Dette GPS-navigationssystem er en radiosender og -modtager. Det er udviklet og produceret til ikke at overskride de emissionsgrænser for radiofrekvensenergi (RF), som er fastlagt af Rådet for Den Europæiske Union.

SAR-grænsen, der anbefales af Rådet for Den Europæiske Union, er 2,0 W/kg gennemsnitligt målt over 10 gram væv for kroppen (4,0 W/kg gennemsnitligt målt over 10 g væv for ekstremiteterne hænder, håndled, ankler og fødder). Der udføres test for SAR ved brug af standardbetjeningsplaceringer, som angives af EU-rådet, hvor enheden sender på det højest certificerede effektniveau i alle testede frekvensbånd.

## Pacemakere

Pacemaker-producenter anbefaler, at der altid er en afstand på mindst 15 cm (6 tommer) mellem en håndholdt, trådløs enhed og en pacemaker for at undgå potentiel påvirkning af pacemakeren. Disse anbefalinger er i overensstemmelse med uafhængig forskning og anbefalinger fra Wireless Technology Research.

## Retningslinjer for personer med pacemaker

- Der skal ALTID være en afstand på mindst 15 cm (6 tommer) mellem enheden og pacemakeren.
- Du må ikke bære enheden i en brystlomme.

## Andre medicinske enheder

Konsulter din læge eller producenten af den medicinske enhed for at fastslå, om driften af det trådløse produkt kan påvirke den medicinske enhed.

## Tilsluttede netværk

Enheder, der indeholder et GSM-modul, er beregnet til at kunne oprette forbindelse til følgende netværk:

### GSM/GPRS 900/1800

### Eksponeringsgrænser

Denne enhed er i overensstemmelse med de grænser for strålingseksponering, der er fastsat for et miljø uden kontrol. For at undgå risiko for, at grænserne for eksponering for radiobølgestråling overskrides, skal antennen være placeret mindst 20 cm fra personer under normal brug.

#### **Dette dokument**

Dette dokument er udviklet med største omhu. Da vi konstant arbejder på at forbedre vores produkter, kan brugervejledningen indeholde oplysninger, der ikke er fuldt opdateret. Oplysningerne i dette dokument kan ændres uden forudgående varsel.

TomTom er ikke ansvarlig for tekniske eller redaktionelle fejl eller udeladelser i dokumentet eller for hændelige skader eller følgeskader, som måtte opstå på grund af brugen af dette dokument eller den måde, det fungerer på. Dette dokument indeholder oplysninger, som er beskyttet af copyright. Ingen dele af dette dokument må fotokopieres eller gengives i nogen form uden forudgående skriftlig tilladelse fra TomTom N.V.

#### Modelnavne

1MI00, 1MI01, 1MI011

# Copyright-bemærkninger

© 2013 TomTom N.V., Holland. TomTom® og logoet med "de to hænder" er blandt de varemærker, der tilhører TomTom N.V. eller et af TomToms datterselskaber. Se <u>tomtom.com/legal</u> for garantier samt brugerlicensaftaler, der gælder for dette produkt. Disse redigeres fra tid til anden.

Landsopmåling © Crown Copyright Licence number 100026920. Datakilde © 2013 TomTom All rights reserved.

Nogle billeder er taget fra NASAs Earth Observatory.

Formålet med NASA's Earth Observatory er at levere en frit tilgængelig publikation på internettet, hvor offentligheden kan indhente nye satellitbilleder og videnskabelige oplysninger om vores hjemplanet.

Fokus er på jordens klima og de miljømæssige forandringer: earthobservatory.nasa.gov

Linotype, Frutiger og Univers er varemærker tilhørende Linotype GmbH. De er registrerede i USAs patent- og varemærkekontor og kan være registrerede i visse andre retskredse. MHei er et varemærke tilhørende The Monotype Corporation og kan være registreret i visse retskredse.

Copyright © 2001-2010 VoiceBox Technologies, Inc. Registreret i U.S. Patent and Trademark Office. Alle rettigheder forbeholdes.

Copyright © 2002-2011 Nuance Communications, Inc. Alle rettigheder forbeholdes. Nuance® er et registreret varemærke tilhørende Nuance Communications, Inc. og anvendes under licens. SVOX er et registreret varemærke tilhørende SVOX AG og anvendes under licens.

Copyright © 1996 - 2009, Daniel Stenberg, <daniel@haxx.se>. Alle rettigheder forbeholdes.

Copyright © 1998, 1999, 2000 Thai Open Source Software Center Ltd og Clark Cooper Copyright © 2001, 2002, 2003, 2004, 2005, 2006 Expat maintainers.

Copyright © 1998-2003 Daniel Veillard. Alle rettigheder forbeholdes.

Copyright © 1995-1998 Eric Young (eay@cryptsoft.com). Alle rettigheder forbeholdes.

Copyright © 1998 Red Hat Software

Copyright © 1991-2, RSA Data Security, Inc. Skabt i 1991. Alle rettigheder forbeholdes.

Copyright © 2002, Xiph.org Foundation

## Softwarelicencer

Den software, der er inkluderet i dette produkt, indeholder software, som er licenseret under GNU General Public License version2 (GPL v2), GNU LESSER General Public License, Version 2.0 (LPGL v2) samt GNU LESSER General Public License, Version 2.1 (LGPL v2.1). Denne software er copyright-beskyttet af adskillige personer.

Se vilkår og betingelsr for GPL v2, LGPL v2 eller LPGL v2.1, afhængig af den givne situation, på http://www.gnu.org/licenses/old-licenses/gpl-2.0.html, http://www.gnu.org/licenses/old-licenses/lgpl-2.0.html og http://www.gnu.org/licenses/old-licenses/lgpl-2.1.html.

GPL/LGPL-softwaren distribueres med håbet om, at den kan være nyttig, men UDEN NOGEN GARANTI; også uden den underforståede garanti for KURANTHED eller EGNETHED TIL ET BESTEMT FORMÅL. Du kan indhente den komplette tilhørende kildekode fra os i en periode på mindst tre (3) år efter leveringen af dette produkt. Hvis du ønsker det, vil vi sende dig en cd med den tilhørende kildekode. Desuden indeholder den inkluderede software i dette produkt open source-software (forskellig fra den software, der er licenceret under GPLv2, LPGLv2 og LGPLv2.1), der er licenseret under BSD-licensen, MIT-licensen og zlib/libpng-licensen.

Produktet inkluderer software, der er udviklet af OpenSSL Project til brug i OpenSSL Toolkit. (http://www.openssl.org/). Desuden inkluderer produktet følgende tredjepartssoftware: Blowfish (Blowfish-krypteringsalgoritmen), ClipUtils (Cohen-Sutherland-linjeklipsalgoritmen), CoRDiC (Coordinate Rotation Digital Computer), Coroutine, MD5 (MD5-meddelelsesbehandlingsalgoritmen) og Ogg-Vorbis (Tremor-variabel).